# Inquiry Reports User guidance

Copyright© 2020 ALASKAR Technologies Confidential Information: This document contains the confidential and proprietary information of ALASKAR Technologies. Disclosure is restricted.

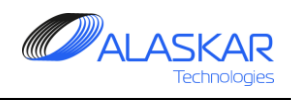

## Contents

| 1. General                                           |    |
|------------------------------------------------------|----|
| 2. Store In                                          | 7  |
| 3. Parts Tracking                                    | 9  |
| 4. Consumption                                       |    |
| 5. Reports                                           |    |
| 5.1. Material Reports                                |    |
| A. Stock Status (Inventory List with Total Quantity) |    |
| B. Stock Status (Inventory with No Qty)              |    |
| C. Stock Incoming Materials (From To Stored Date)    | 14 |
| D. Stock Released Materials (From To Released Date)  |    |
| E. Stock Reserved Materials                          |    |
| F. Stock Reserved Out Materials                      |    |
| G. Stock Expired Materials (From To Expired Date)    |    |

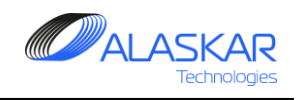

| Η. 5 | Stock PMA Materials                              | 19 |  |  |  |  |
|------|--------------------------------------------------|----|--|--|--|--|
| I. M | aterial Conformity Report (Store In)             | 20 |  |  |  |  |
| K.   | Daily Revision Report                            | 21 |  |  |  |  |
| L.   | Stock Status Report per Suppliers (Excel)        | 22 |  |  |  |  |
| M.   | Order Status Report per Suppliers (Excel)        | 23 |  |  |  |  |
| 5.2. | Purchasing Reports                               | 24 |  |  |  |  |
| A. C | Dutstanding Items (From To Order Date)           | 24 |  |  |  |  |
| B. N | lot Used Items (From To Stored Date)             | 25 |  |  |  |  |
| C. L | ist of Suppliers with Expired Certificate        | 26 |  |  |  |  |
| 5.3. | Financial Reports                                | 27 |  |  |  |  |
| A. F | Rejected Items (From To Rejected Date)           | 27 |  |  |  |  |
| B. F | 3. Rejected Bin (From To Rejected Date)          |    |  |  |  |  |
| C. F | 29 C. Registered Invoices (From To Invoice Date) |    |  |  |  |  |
| D. F | D. Registered Invoices (From To Invoice Date)    |    |  |  |  |  |

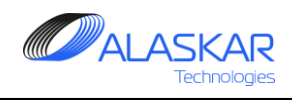

| E. No Invoice Approved Materials (From To Order Date)         |    |
|---------------------------------------------------------------|----|
| F. No Freight Invoice Approved Materials (From To Order Date) |    |
| G. Stock Incoming Materials (Prices) (From To Order Date)     |    |
| H. Stock Released Materials (Prices) (From To Released Date)  |    |
| 5.4. Components Reports                                       |    |
| A. Component History Report                                   |    |
| B. Component History Report                                   |    |
| C. Stock Status (Component) Report                            |    |
| D. Not Closed Exchanger Orders Report                         |    |
| E. Component Under Warranty                                   |    |
| 5.5. Export to XML                                            |    |
| A. Purchaser Order                                            |    |
| B. Exchange Order (Net30, Unit Price)                         | 41 |
| C. Exchange Order (Net30, Exchange Fee)                       |    |

| Inquiry Reports<br>User Guidance | REV 1 ISSUE 1    |  |
|----------------------------------|------------------|--|
| D. Exchange Or                   | der (LHT - POOL) |  |
| F. Exchange Ord                  | der (LHT - POOL) |  |
| 6. Movement His                  | story            |  |

Inquiry Reports User Guidance

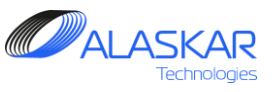

#### 1. General

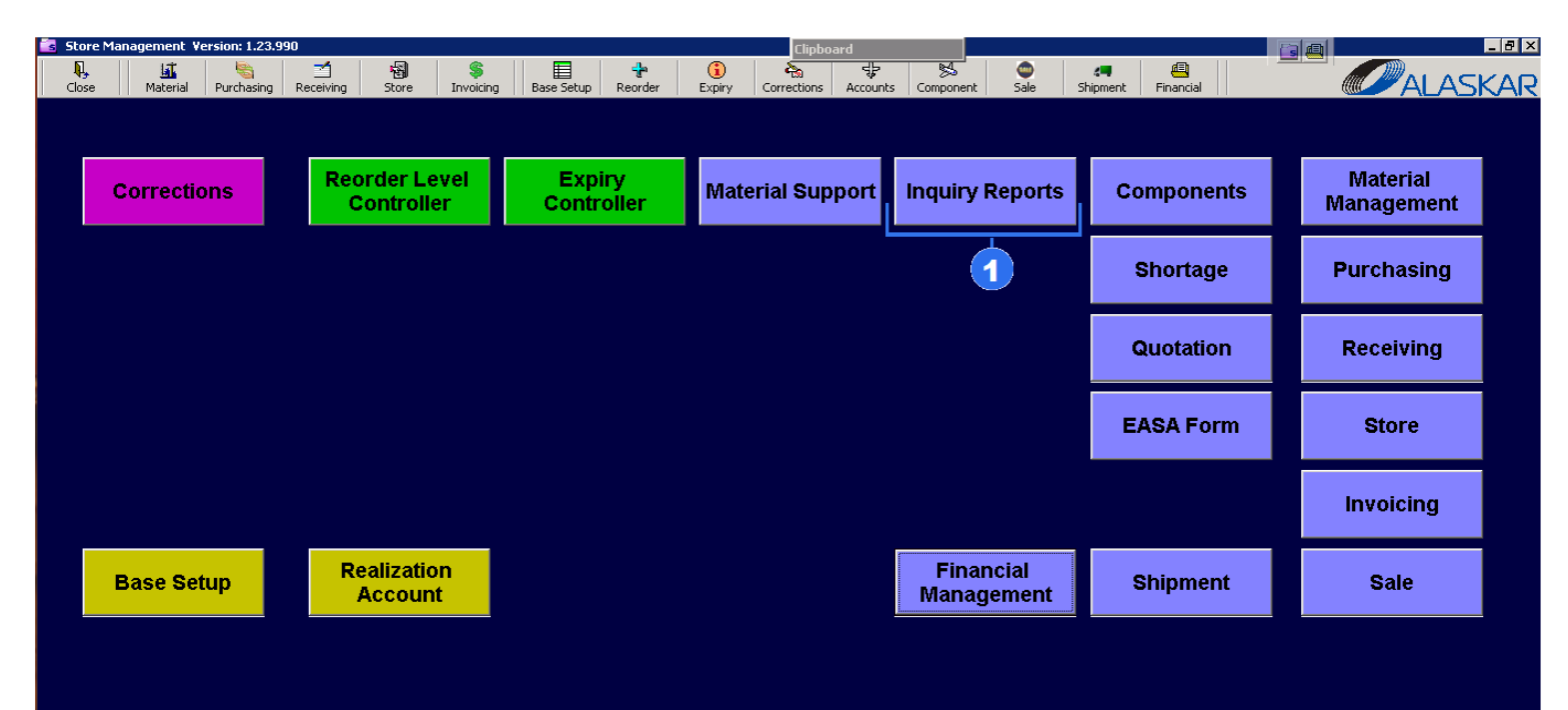

"Inquiry Reports" Sub-Module generates different reports and gets consolidated information on certain part number usage.

1. To begin to operate this sub – module click on the "Inquiry Reports" button.

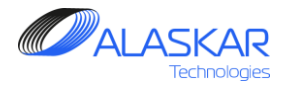

#### 2. Store In

| 1        | Print Store In      | Print Store In Item A    | ecceptance Hel |                |            | User ID: DUN - Full Control |                                                                                                    |
|----------|---------------------|--------------------------|----------------|----------------|------------|-----------------------------|----------------------------------------------------------------------------------------------------|
| Store In | Parts Tracking   Co | nsumption   Reports   Ma | ove History    |                |            | 3                           | 4 6                                                                                                    |
| tore In: |                     |                          |                |                | _          |                             |                                                                                                    |
|          | PN:                 | Description:             | Batch Nu       | mber: Store:   | From Date: | To Date:                    | Reset     Image: Constraint of the sector of the sector of t |
| ID:      | Stored_Date:        | Stored_Time:             | Approved By:   | PN:            |            | SN:                         | Description:                                                                                                    |
| 9882     | 2019-03-05          | 15:34                    | KOT            | 69-77997-4     |            |                             | BRACKET                                                                                                    |
| 9881     | 2019-03-05          | 15:31                    | KOT            | MS24693-S46    |            |                             | SCREW                                                                                                    |
| 9880     | 2019-03-05          | 09:48                    | MAN            | BC2206F1-20    |            | 00032                       | FAN                                                                                                    |
| 9879     | 2019-03-05          | 09:41                    | MAN            | NAS8603-26     |            |                             | BOLT                                                                                                    |
| 9878     | 2019-03-05          | 09:35                    | MAN            | 82521132-101   |            |                             | WASHER, PLATE                                                                                                    |
| 877      | 2019-03-04          | 23:22                    | GIR            | 3214552-5      |            | 6947                        | VALVE - PRESS F                                                                                                    |
| 876      | 2019-03-04          | 23:14                    | GIR            | 69-37307-300   |            | D04878                      | MODULE - ENGINI                                                                                                    |
| 875      | 2019-03-04          | 23:02                    | GIR            | 285W0024-1B    |            | D05431                      | HANDSET - MODU                                                                                                    |
| 874      | 2019-03-04          | 22:52                    | GIR            | 475571-2       |            | TRB0461                     | SMOKE DETECT(                                                                                                    |
| 873      | 2019-03-04          | 22:43                    | GIR            | BACC30BL5      |            |                             | COLLAR                                                                                                    |
| 872      | 2019-03-04          | 22:39                    | GIR            | 315W3524-6     |            |                             | BUMPER                                                                                                    |
| 871      | 2019-03-04          | 22:15                    | GIR            | 30100022-3     |            | 34727                       | FIREX - LAVATOR                                                                                                    |
| 870      | 2019-03-04          | 21:23                    | GIR            | NAS620A10L     |            | N/A                         | Washer                                                                                                    |
| 869      | 2019-03-04          | 16:43                    | GIR            | AE87771G       |            |                             | DISCONNECT, QL                                                                                                    |
| 868      | 2019-03-04          | 09:00                    | MAN            | NAS4703-2      |            |                             | BOLT, REDUCED                                                                                                    |
| 867      | 2019-03-02          | 17:40                    | IGN            | BACR15BB5AD12C |            |                             | RIVET                                                                                                    |
| 866      | 2019-03-02          | 17:15                    | IGN            | 1794M49P01     |            |                             | CLAMP-LOOP                                                                                                    |
| 9865     | 2019-03-02          | 17:13                    | IGN            | 649-411-953-0  |            |                             | ХОМУТ                                                                                                    |
| 9864     | 2019-03-02          | 16:58                    | IGN            | 113A9355-2     |            |                             | FRAME ASSY PIV                                                                                                    |
| 9863     | 2019-03-02          | 16:54                    | IGN            | 113A9380-1     |            |                             | STRIP                                                                                                    |
| 9862     | 2019-03-02          | 16:53                    | IGN            | 654A0004-499   |            |                             | SEAL                                                                                                    |
| 9861     | 2019-03-02          | 09:42                    | IGN            | 72184003B      |            |                             | WATER BOILER                                                                                                    |
| 1111     | 10040-00-00         | 00.00                    |                | E 10000 204    |            | D0C007                      |                                                                                                    |

1. In the "Store In" tab, you can get information about the receipt of a component at the stock.

2. For more accurate data use filters:

- PN Part Number Filter
- Description filter
- Batch Number filter
- Store

3. Also, you can use period filter.

4. To clean all Filters press "Reset" button. Use the checkmark buttons to switch periods.

5. The component list will have two colours:

- Grey means out of stock
- Blue means in stock.

6. To transfer component list to excel, push on the "Store In". To get excel file with component movement information, use "Movement" button.

| Inquiry - Re | ports                                                           |                                     |                |           | Clipboard  |                             |                     |
|--------------|-----------------------------------------------------------------|-------------------------------------|----------------|-----------|------------|-----------------------------|---------------------|
| Close        | Print Store In                                                  | Print <mark>Store In Item Ad</mark> | cceptance Welp |           |            | User ID: DUN - Full Contr   | ol                  |
|              | 2                                                               |                                     | 10             |           |            |                             |                     |
| 📝 Store In   | Store b. Baster Teaching Concurrence Departed Minerary Material |                                     |                |           |            |                             |                     |
| Store In:    |                                                                 |                                     |                |           |            |                             |                     |
|              | PN:                                                             | Description:                        | Batch Num      | iber:     | Store:     | From Date: 🔲 To Date: 💷     | Reset Reset         |
|              |                                                                 |                                     |                |           |            | 10/09/2018 14/09/2021       | < Store In Movement |
|              |                                                                 |                                     |                |           |            |                             | >                   |
| ID:          | Stored Date:                                                    | Stored Time:                        | Approved By:   | PN:       | SN:        | Description:                | Qty: Reserved Qty:  |
| 20070        | 2021-08-03                                                      | 10:33                               | DUN            | 3-1559    | 1234       | WHEELASSY - NOSE            | 1 0                 |
| 20041        | 2021-04-28                                                      | 12:46                               | DUN            | 3-1558    | 4567       | WHEEL ASSY - MAIN           | 0 0                 |
| 10033        | 2021-03-04                                                      | 18:48                               | DUN            | 3-1558    | 1234       | WHEEL ASSY - MAIN           | 1                   |
| 10021        | 2020-10-06                                                      | 16:50                               | DUN            | 3-1558    | 1234       | WHEEL ASSY - MAIN           | 0 0                 |
| 9588         | 2019-01-30                                                      | 20:15                               | GIR            | 3-1558    | 0116/0737P | WHEEL ASSY - MAIN           | 0                   |
| 9546         | 2019-01-25                                                      | 18:28                               | IGN            | 3-1559    | 0524       | WHEEL ASSY - NOSE           | 0                   |
| 9545         | 2019-01-25                                                      | 18:24 <b>- 8</b>                    | IGN            | 3-1559    | 1456       | WHEEL ASSY - NOSE (BFG)     | 1 0                 |
| 9544         | 2019-01-25                                                      | 18:11                               | IGN            | 2607825-2 | B16043     | WHEELASSY - NOSE            | 1 0                 |
| 9543         | 2019-01-25                                                      | 17:56                               | IGN            | 2612311-1 | B5807      | WHEEL ASSY - MAIN (BENDIX)  | 1 0                 |
| 9508         | 2019-01-22                                                      | 12:36                               | MAN            | 3-1558    | 1010/2252P | WHEEL ASSY - MAIN           | 0                   |
| 9509         | 2019-01-22                                                      | 12:36                               | MAN            | 3-1558    | 5334/5334  | WHEEL ASSY - MAIN           | 0                   |
| 9396         | 2019-01-10                                                      | 22:29                               | GIR            | 3-1558    | 1237/0413P | WHEEL ASSY - MAIN           | 1 0                 |
| 9395         | 2019-01-10                                                      | 22:23                               | GIR            | 3-1558    | 0120/2326P | WHEEL ASSY - MAIN           | 0                   |
| 9394         | 2019-01-10                                                      | 22:19                               | GIR            | 3-1558    | 4095       | WHEEL ASSY - MAIN           | 0                   |
| 9393         | 2019-01-10                                                      | 22:16                               | GIR            | 2612311-1 | B1573      | WHEEL ASSY - MAIN (BENDIX)  | 1 0                 |
| 9392         | 2019-01-10                                                      | 22:10                               | GIR            | 3-1558    | 1361/0598P | WHEEL ASSY - MAIN           | 1 0                 |
| 9391         | 2019-01-10                                                      | 22:06                               | GIR            | 3-1558    | 4163       | WHEEL ASSY - MAIN           | 0                   |
| 9390         | 2019-01-10                                                      | 22:01                               | GIR            | 3-1558    | 4050       | WHEELASSY - MAIN            | 1 0                 |
| 9301         | 2018-12-27                                                      | 18:17                               | MAN            | 3-1558    | 2054/1771P | WHEEL ASSY - MAIN           | 1 0                 |
| 9302         | 2018-12-27                                                      | 18:17                               | MAN            | 3-1558    | 2626/4101P | WHEELASSY - MAIN            | 1 0                 |
| 9281         | 2018-12-25                                                      | 19:13                               | GIR            | 3-1558    | 1010/2252P | WHEEL ASSY - MAIN           | 0 0                 |
| 9213         | 2018-12-17                                                      | 20:17                               | GIR            | 2612311-1 | B5070      | WHEEL ASSY - MAIN (BENDIX)  | 1 0                 |
| 1111         | 0040 40 47                                                      | 49.50                               |                | 0040044-4 | D40005     | MULEEL ROOM MARKINE DENDING | 4 0                 |
| Found 87 Re  | ecords                                                          |                                     |                |           |            |                             |                     |

7. To get "Material Conformity Report (Store In)" click on the "Print Store In".

8. Select any item from the whole list.

9. Push on the "Print Store In Item" and you can see Material Conformity Report for one item.

10. Also, you can get "Acceptance Report". Click on the "Acceptance" button.

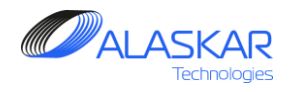

#### 3. Parts Tracking

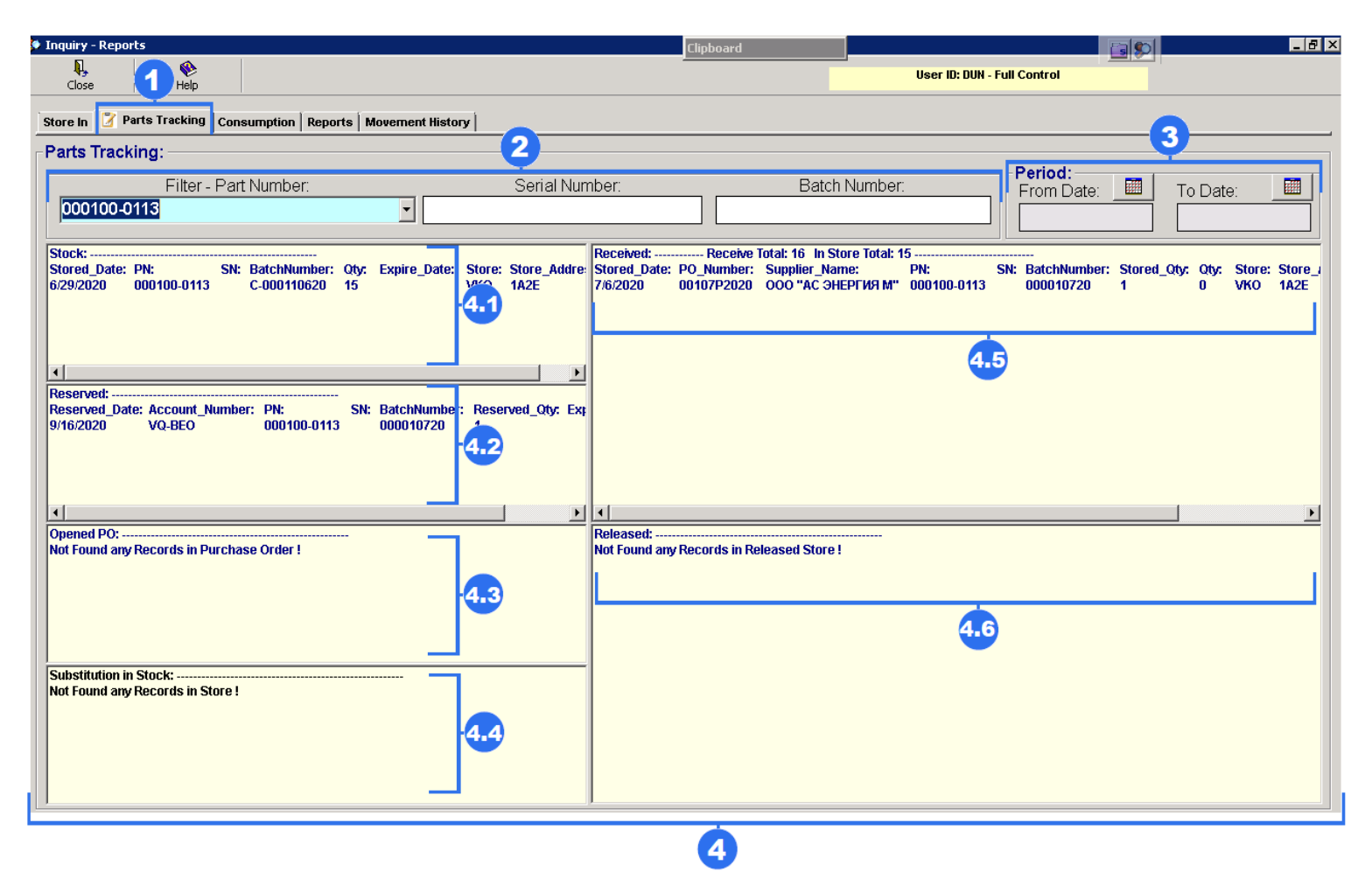

1. A "Parts Tracking" tab shows overall information on a specific part number, a realization account or a reserved account.

2. To view the information, use filters:

- Part Number Filter
- Serial Number Filter
- Batch Number Filter

3. Also, you can use period filter.

4. The "Parts Tracking" screen is divided into 6 small screens:

4.1. Stock Screen shows availability in stock.

4.2. Reserved Screen shows all reserved quantities and a reservation account.

4.3. Opened Purchase Order Screen shows whether any outstanding orders are opened.

4.4. Substitution In Stock Screen shows substitutes available in stock.

4.5. Received Screen shows incoming statistics for a selected part number.

4.6. Released Screen shows released statistic for a selected part number.

Inquiry Reports User Guidance

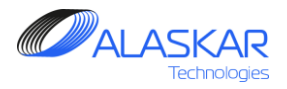

#### 4. Consumption

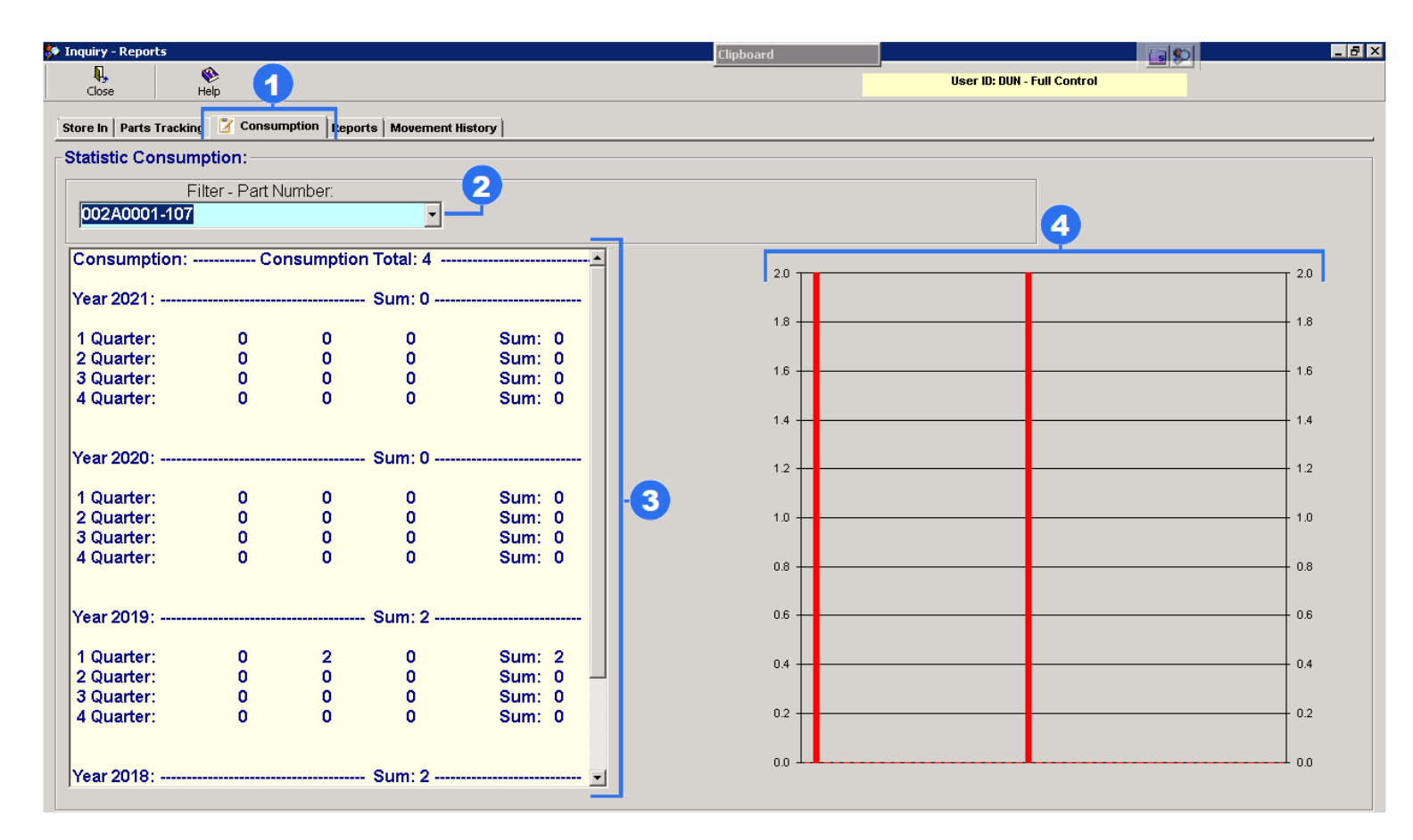

1. A "Consumption" tab shows consumption statistics of part numbers for last 4 years by each quarter.

When switching Parts Tracking and Consumption tabs, a part number remains the same and information is shown according to the selected part number.

2. To view statistics of other part numbers, select a part number, using a Filter.

3. Here you can see statistics.

4. On the right side of the screen there is a consumption diagram.

Inquiry Reports User Guidance

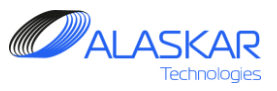

#### 5. Reports

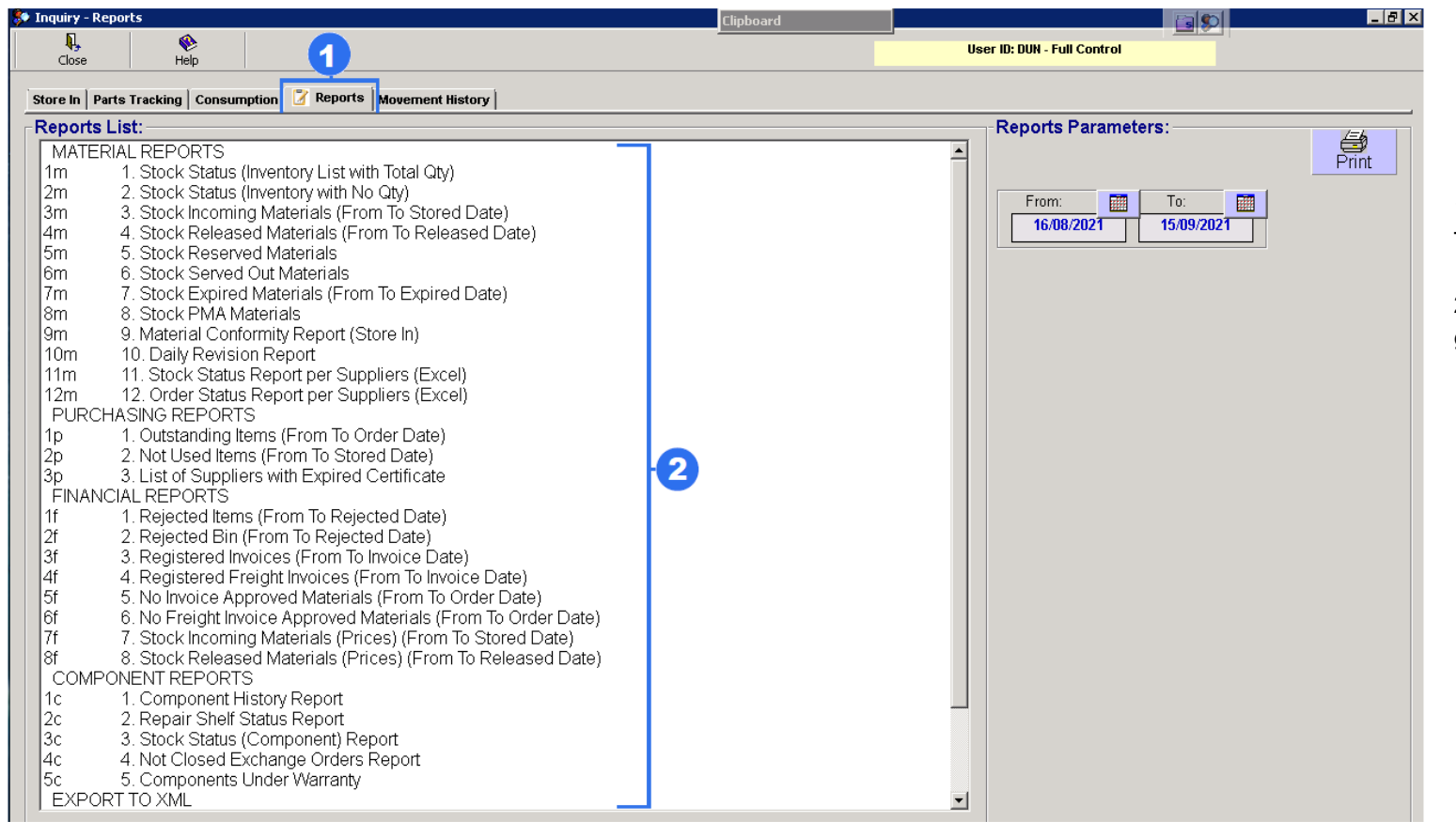

1. All reports can be found in "Reports" Tab.

2. A list of reports is divided into four groups:

- Material Reports
- Purchasing Reports
- Financial Reports
- Component Reports
- Export to xml

Inquiry Reports User Guidance

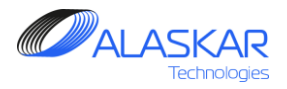

#### **5.1. Material Reports**

#### A. Stock Status (Inventory List with Total Quantity)

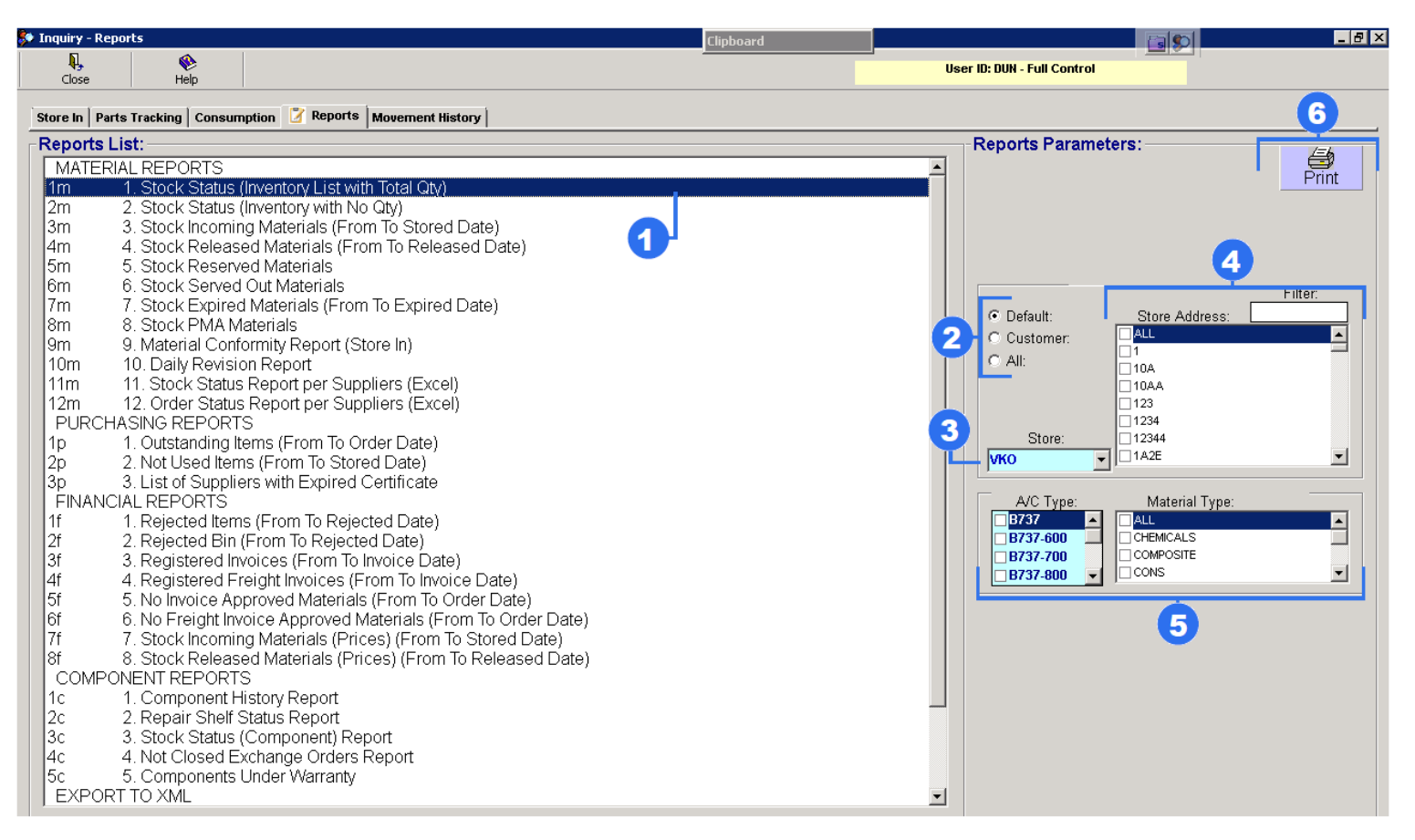

1. Highlight "Stock Status (Inventory List with Total Quantity)".

2. Choose from three options:

- Default Company's Materials
- Customer Customer's Materials
- All Company and Customer
- 3. Select Store

4. Check box necessary Store Address, use Filter field to find corresponding store address.

5. Select Aircraft Type and Material type.

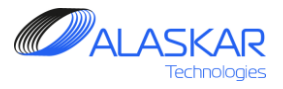

## B. Stock Status (Inventory with No Qty)

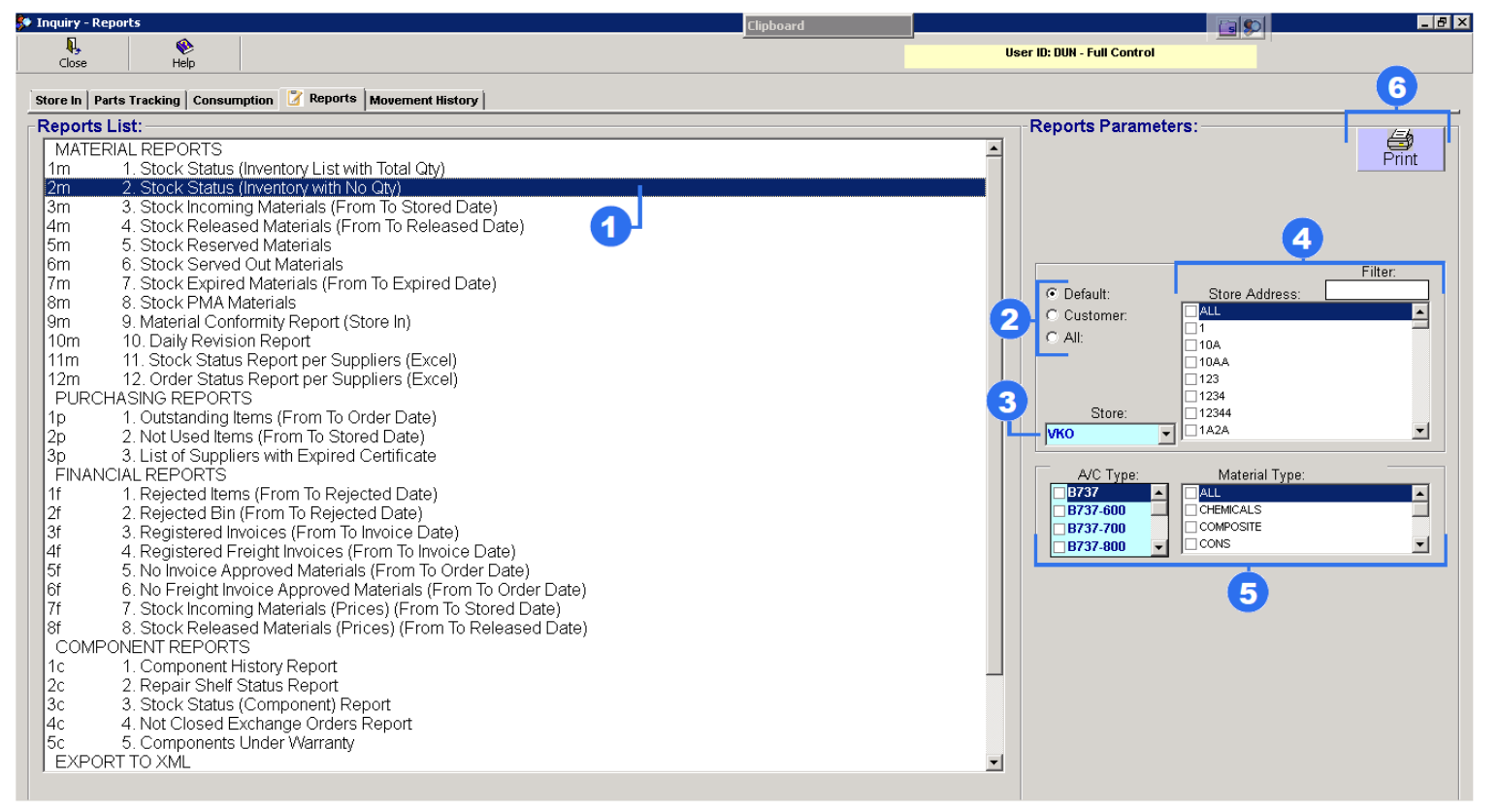

1. Highlight "Stock Status (Inventory with No Qty)".

2. Choose from three options:

- Default Company's Materials
- Customer Customer's Materials
- All Company and Customer

3. Select Store

4. Check box necessary Store Address, use Filter field to find corresponding store address.

5. Select Aircraft Type and Material type.

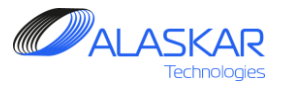

## C. Stock Incoming Materials (From To Stored Date)

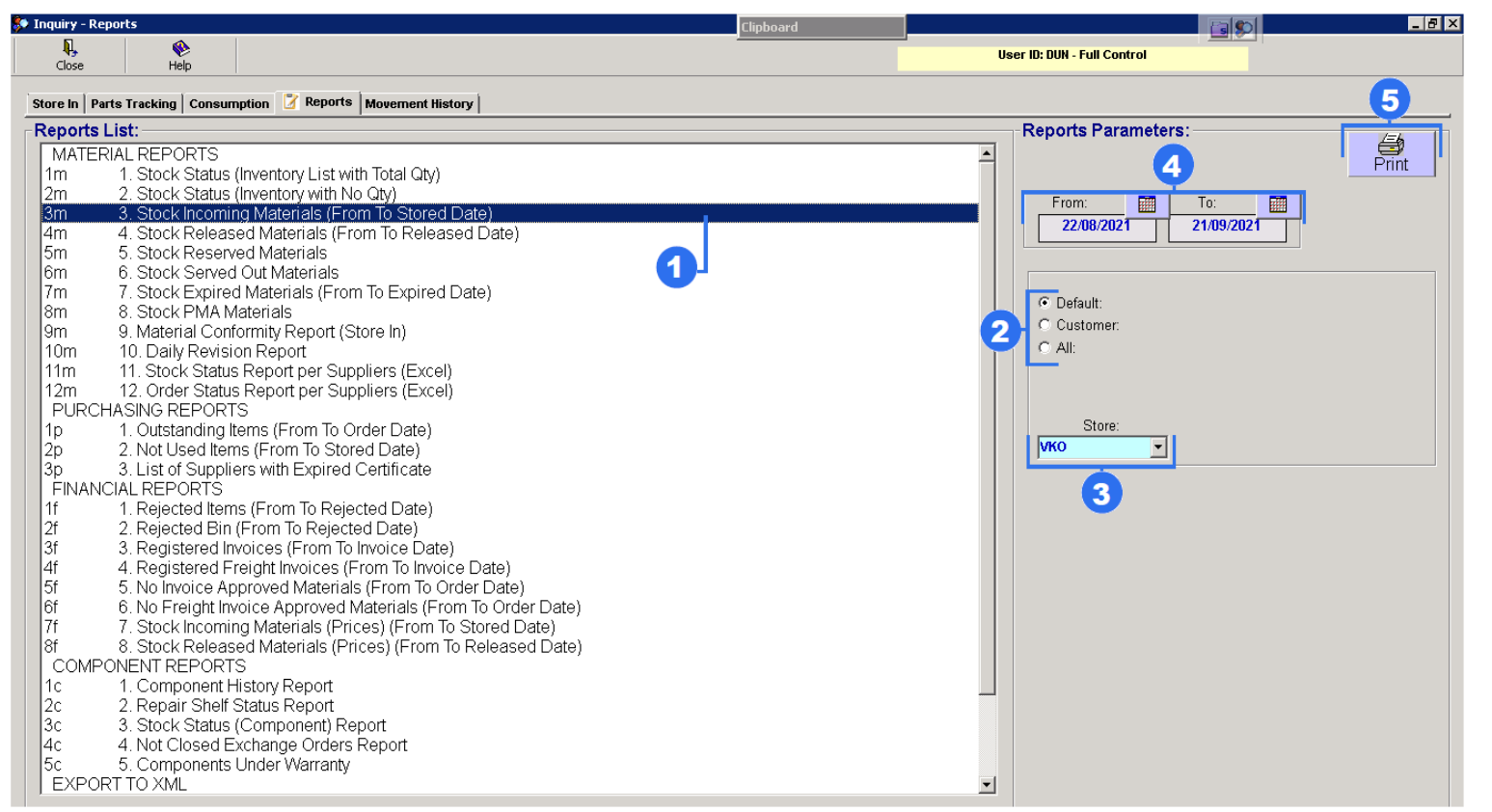

1. Highlight "Stock Incoming (From To Stored Date)"

2. Choose from three options:

- Default Company's Materials
- Customer Customer's
   Materials
- All Company and Customer

3. Select Store

4. Set period. (From Date and To Date)

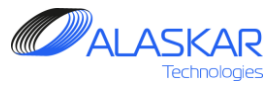

#### D. Stock Released Materials (From To Released Date)

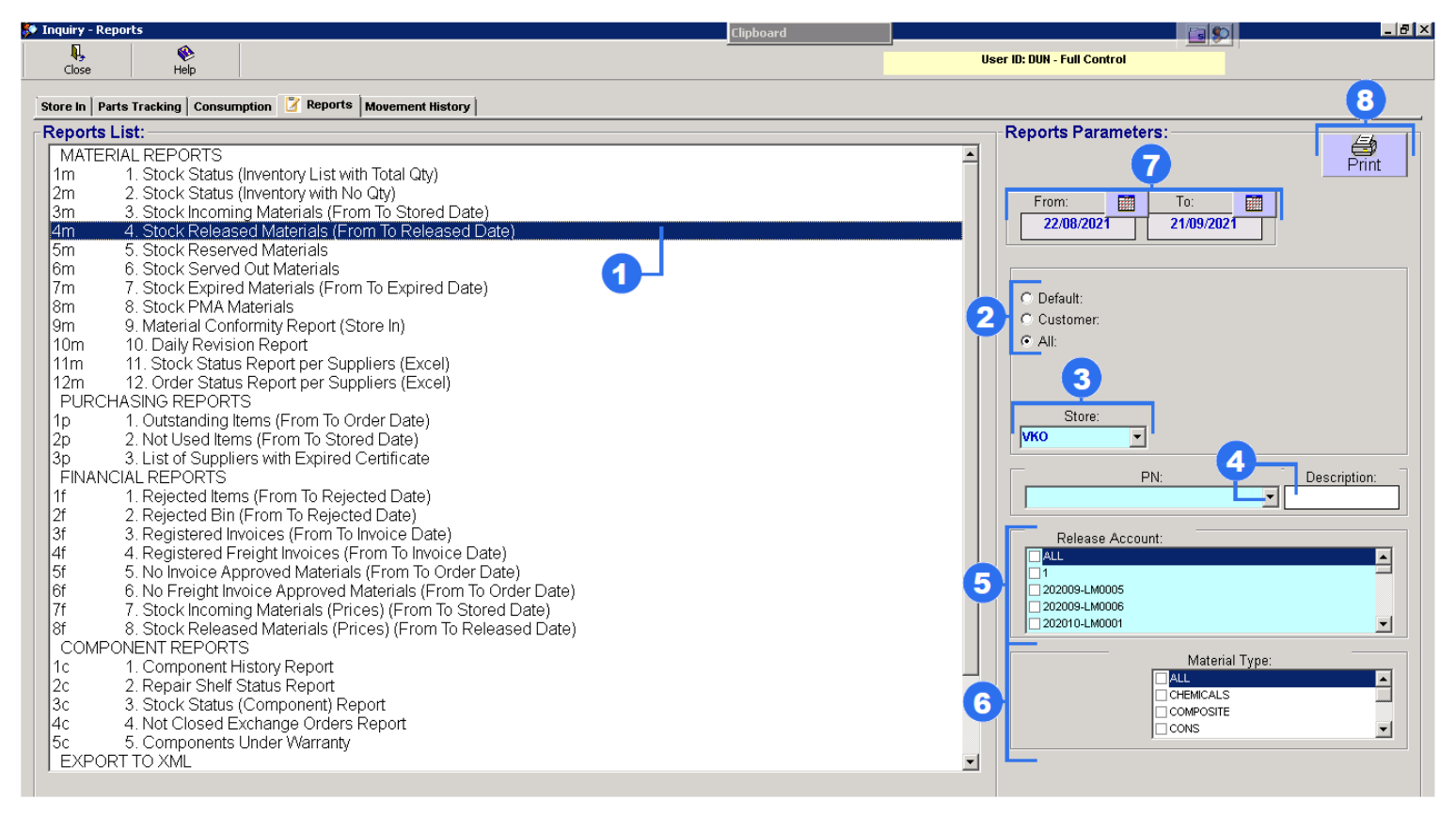

1. Highlight "Stock Released Materials (From To Released Date)"

2. Choose from three options:

- Default Company's Materials
- Customer Customer's Materials
- All Company and Customer

3. Select Store.

4. Select from the whole list part number of component. Enter its description.

5. Set a tick in the "Released Account" field.

6. Set a tick in the "Material Type" field.

7. Set period. (From Date and To Date)

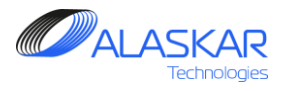

#### **E. Stock Reserved Materials**

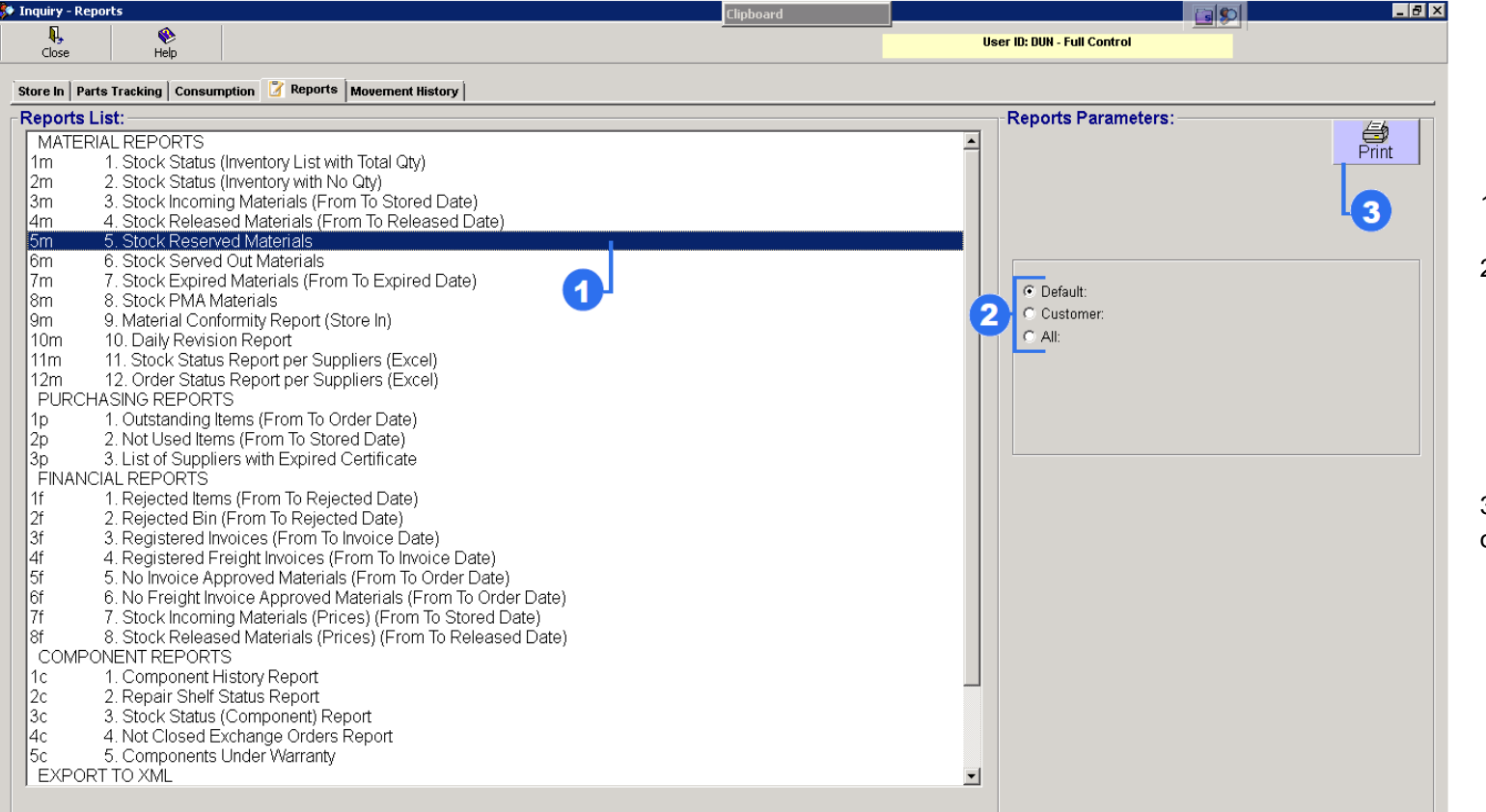

1. Highlight "Stock Reserved Materials".

2. Choose from three options:

- Default Company's Materials
- Customer Customer's Materials
- All Company and Customer

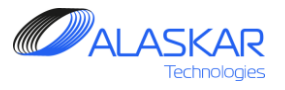

#### F. Stock Reserved Out Materials

| 👂 Inquiry - R | eports                                               |                                                  | Clipboard |          |                            | _ 8 × |
|---------------|------------------------------------------------------|--------------------------------------------------|-----------|----------|----------------------------|-------|
| R,            | ۰                                                    |                                                  |           | us Us    | ser ID: DUN - Full Control |       |
| Close         | Help                                                 |                                                  |           |          |                            |       |
| Store In P    | arts Tracking Cons                                   | Imption 📝 Reports Movement History               |           |          |                            |       |
| Reports       | List:                                                |                                                  |           |          | Reports Parameters:        | /=6   |
| MATE          | RIAL REPORTS                                         |                                                  |           | <b>_</b> |                            | Drint |
| 1m            | <ol> <li>Stock Statu</li> </ol>                      | s (Inventory List with Total Qty)                |           |          |                            |       |
| 2m            | <ol><li>Stock Statu</li></ol>                        | s (Inventory with No Qty)                        |           |          |                            |       |
| 3m            | <ol><li>Stock Incon</li></ol>                        | ing Materials (From To Stored Date)              |           |          |                            | 3     |
| 4m            | 4. Stock Relea                                       | ased Materials (From To Released Date)           |           |          |                            |       |
| 5m            | 5. Stock Rese                                        | rved Materials                                   |           |          |                            |       |
| bm            | 5. Stock Serve                                       | ed Utt Materials                                 |           |          |                            |       |
| 200<br>000    | 7. SLOCK EXPIR                                       | ed Materials (From to Expired Date)<br>Materials |           |          | O Default:                 |       |
| Qm            | 9 Material Co                                        | nformity Report (Store In)                       |           | 2        | C Customer:                |       |
| 10m           | 10 Daily Revi                                        | sion Report                                      |           |          | C All:                     |       |
| 11m           | 11 Stock Stat                                        | us Report per Suppliers (Excel)                  |           |          |                            |       |
| 12m           | 12. Order Stat                                       | us Report per Suppliers (Excel)                  |           |          |                            |       |
| PURC          | HASING REPOR                                         | RTS                                              |           |          |                            |       |
| 1p            | 1. Outstanding                                       | Items (From To Order Date)                       |           |          |                            |       |
| 2p            | 2. Not Used Ite                                      | ems (From To Stored Date)                        |           |          |                            |       |
| 3p            | <ol><li>List of Supp</li></ol>                       | liers with Expired Certificate                   |           |          |                            |       |
| FINAN         | ICIAL REPORTS                                        |                                                  |           |          |                            |       |
| 11            | 1. Rejected Ite                                      | ms (From To Rejected Date)                       |           |          |                            |       |
| 21            | 2. Rejected Bi                                       | n (From To Rejected Date)                        |           |          |                            |       |
| 31            | 3. Registered                                        | Invoices (From to Invoice Date)                  |           |          |                            |       |
| 41<br>5f      | <ol> <li>Registered</li> <li>No Invoico /</li> </ol> | Preight Invoices (From To Invoice Date)          |           |          |                            |       |
| 6f            | 6 No Freight I                                       | voice Approved Materials (From To Order Date)    |           |          |                            |       |
| 7f            | 7 Stock Incom                                        | ning Materials (Prices) (From To Stored Date)    |           |          |                            |       |
| 8f            | 8 Stock Relea                                        | used Materials (Prices) (From To Released Date)  |           |          |                            |       |
| COMF          | ONENT REPOR                                          | TS                                               |           |          |                            |       |
| 1c            | 1. Component                                         | History Report                                   |           |          |                            |       |
| 2c            | 2. Repair She                                        | f Status Report                                  |           |          |                            |       |
| 3c            | 3. Stock Statu                                       | s (Component) Report                             |           |          |                            |       |
| 4c            | 4. Not Closed                                        | Exchange Orders Report                           |           |          |                            |       |
| 5c            | 5. Component                                         | s Under Warranty                                 |           |          |                            |       |
| EXPC          | RT TO XML                                            |                                                  |           | <b>_</b> |                            |       |
|               |                                                      |                                                  |           |          |                            |       |

1. Highlight "Stock Reserved Out Materials".

2. Choose from three options:

- Default Company's Materials
- Customer Customer's Materials
- All Company and Customer

Inquiry Reports User Guidance

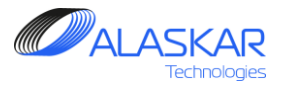

## G. Stock Expired Materials (From To Expired Date)

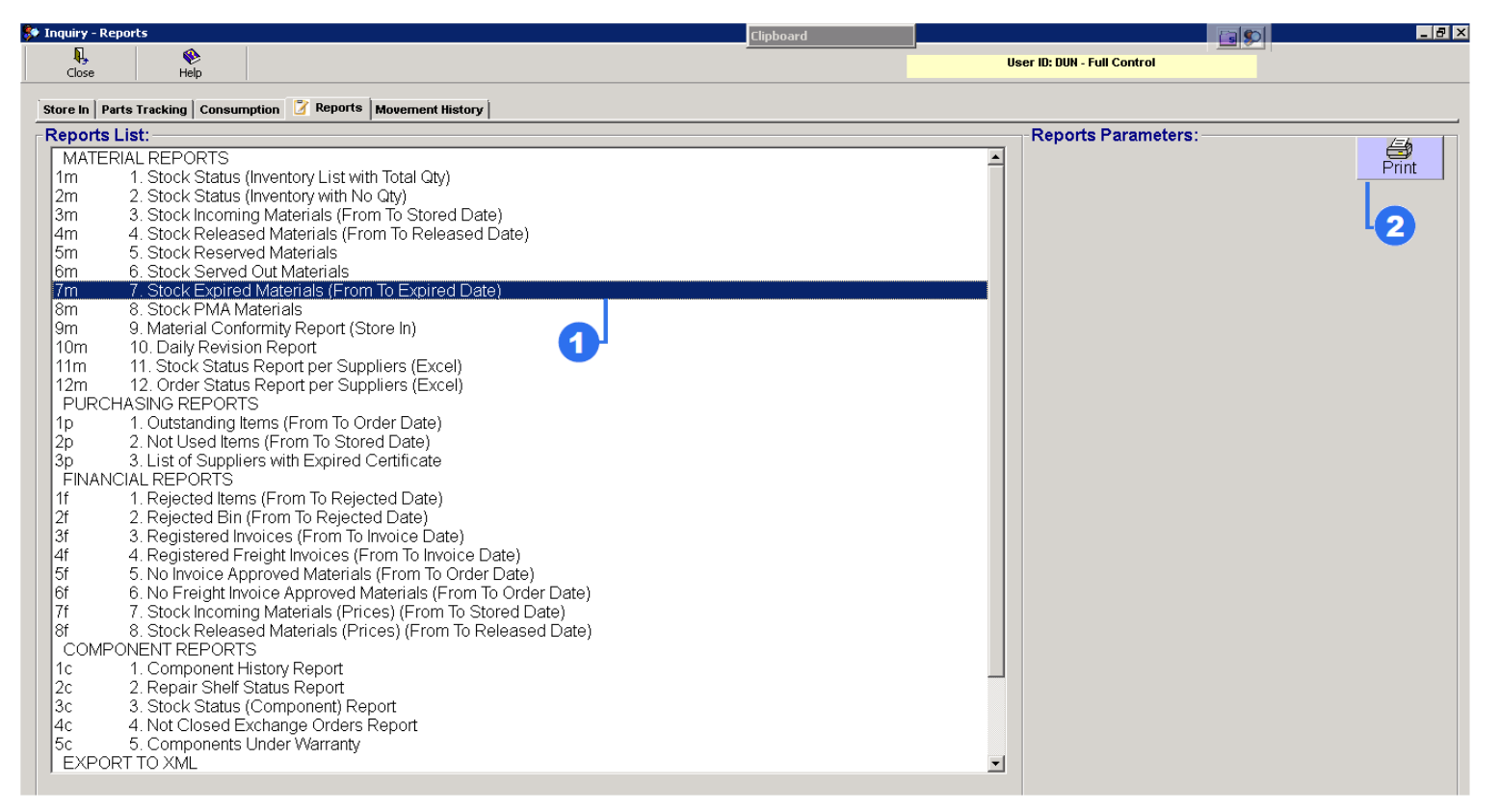

1. Highlight "Stock Expired Materials (From To Expired Date)".

2. Click on the "Print" button.

Inquiry Reports User Guidance

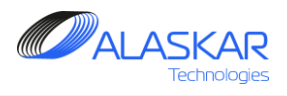

## H. Stock PMA Materials

| 👂 Inquiry - F | Reports                                                       | Clipboard                                             |    |                            | _ 8 ×    |
|---------------|---------------------------------------------------------------|-------------------------------------------------------|----|----------------------------|----------|
| <b>,</b>      | <b>*</b>                                                      |                                                       | U: | ser ID: DUN - Full Control |          |
| Close         | Неір                                                          |                                                       |    |                            |          |
| Store In      | Parts Tracking Consur                                         | nption 💈 Reports Movement History                     |    |                            |          |
| Reports       | s List:                                                       |                                                       |    | Reports Parameters:        |          |
| 3m            | <ol> <li>Stock Incomi</li> </ol>                              | ng Materials (From To Stored Date)                    |    |                            | Print    |
| 4m            | 4. Stock Release                                              | sed Materials (From To Released Date)                 |    |                            |          |
| 5m            | 5. Stock Resen                                                | /ed Materials                                         |    |                            |          |
| 10m           | <ol> <li>5. Stock Served</li> <li>7. Stock Evpired</li> </ol> | 1 Out Materials<br>d Materials (From To Expired Date) |    |                            | <b>4</b> |
| 8m            | 8 Stock EXPILE                                                | a Materials (Front to Expired Date)<br>Astorials      |    |                            |          |
| 9m            | 9 Material Con                                                | formity Report (Store In)                             |    |                            |          |
| 10m           | 10. Daily Revisi                                              | on Report                                             |    |                            |          |
| 11m           | 11. Stock Statu                                               | s Report per Suppliers (Excel)                        |    |                            |          |
| 12m           | 12. Order Statu                                               | s Report per Suppliers (Excel)                        |    |                            |          |
| PURC          | CHASING REPORT                                                | rs i i i i i i                                        |    |                            |          |
| 1p            | <ol> <li>Outstanding I</li> </ol>                             | tems (From To Order Date)                             |    |                            |          |
| 2p            | 2. Not Used Iter                                              | ns (From To Stored Date)                              |    |                            |          |
| Зр            | 3. List of Suppli                                             | ers with Expired Certificate                          |    |                            |          |
|               | 1 Dejected Iten                                               | as (From To Dejected Date)                            |    |                            |          |
| 2f            | 2 Rejected Rin                                                | (From To Rejected Date)                               |    |                            |          |
| 3f            | 3 Registered In                                               | (rion to Rejected Date)                               |    |                            |          |
| 4f            | 4. Registered F                                               | reight Invoices (From To Invoice Date)                |    |                            |          |
| 5f            | 5. No Invoice Ar                                              | proved Materials (From To Order Date)                 |    |                            |          |
| 6f            | 6. No Freight In                                              | voice Approved Materials (From To Order Date)         |    |                            |          |
| 7f            | <ol><li>Stock Incomi</li></ol>                                | ng Materials (Prices) (From To Stored Date)           |    |                            |          |
| 8f            | <ol><li>8. Stock Release</li></ol>                            | ed Materials (Prices) (From To Released Date)         |    |                            |          |
| COM           | PONENT REPORT                                                 | S                                                     |    |                            |          |
| 10            | 1. Component I                                                | History Report                                        |    |                            |          |
| 20            | 2. Repair Sneir                                               | Status Report<br>(Component) Deport                   |    |                            |          |
| 30            | <ol> <li>SLOCK Status</li> <li>A Not Closed F</li> </ol>      | (Component) Report                                    |    |                            |          |
| 50            | 5 Components                                                  | Linder Warranty                                       |    |                            |          |
| EXPO          | ORT TO XMI                                                    | Chaol Wanang                                          |    |                            |          |
| 1x            | 1. Purchase On                                                | der                                                   |    |                            |          |
| 2x-1          | 2.1 Exchange C                                                | order (Net30, Unit Price)                             |    |                            |          |
| 2x-2          | 2.2 Exchange C                                                | order (Net30, Exchange Fee)                           | -  |                            |          |
|               |                                                               |                                                       |    |                            |          |

1. Highlight "Stock PMA Materials".

2. Click on the "Print" button.

Inquiry Reports RE

**User Guidance** 

#### I. Material Conformity Report (Store In)

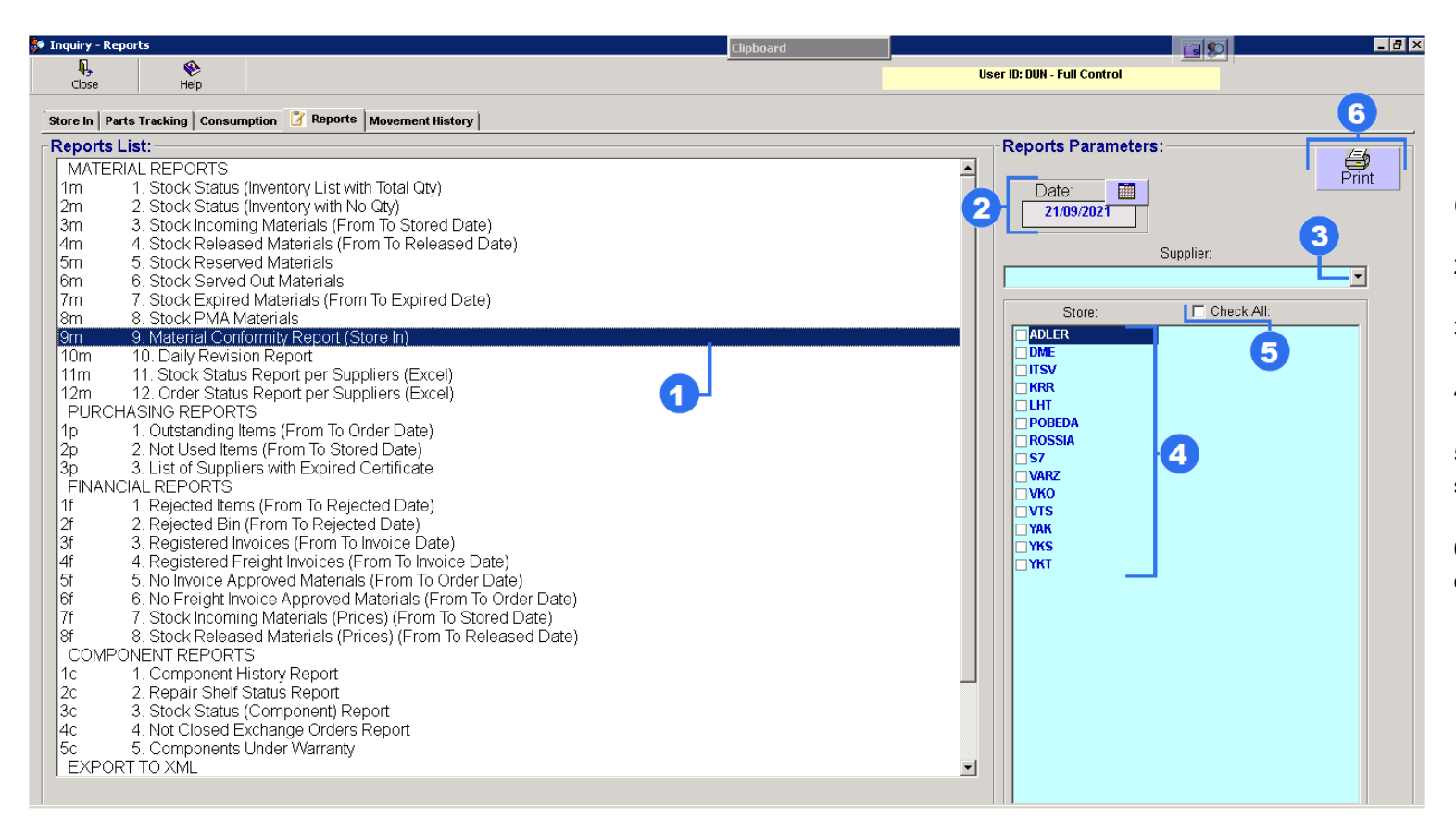

- 1. Highlight "Materials Conformity Report (Store In)".
- 2. Select Date.

3. Choose from the whole list a Supplier.

4. Select necessary Store.

5. Check box "Check All" to select all stores.

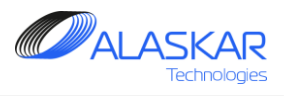

# K. Daily Revision Report

| 💱 Inquiry - Rep | orts              | Clipboard                                       |                              | a ×      |
|-----------------|-------------------|-------------------------------------------------|------------------------------|----------|
| ļ,              | •                 |                                                 | liser ID: DUN - Full Control |          |
| Close           | Help              |                                                 |                              |          |
| Store In Part   | ts Tracking Const | umption 📝 Reports Movement History              | 3                            |          |
| -Reports L      | .ist:             |                                                 | Reports Parameters:          | <b>T</b> |
| MATERI          | IAL REPORTS       |                                                 |                              |          |
| 1m              | 1. Stock Statu    | s (Inventory List with Total Qty)               | Date: Charac                 |          |
| 2m              | 2. Stock Statu    | s (Inventory with No Qty)                       | 21/09/2021 Store.            |          |
| 3m              | 3. Stock Incom    | ning Materials (From To Stored Date)            |                              |          |
| 4m              | 4. Stock Relea    | ased Materials (From To Released Date)          |                              |          |
| ISM             | 5. Stock Rese     | rved Materials                                  |                              |          |
| 7m              | 7 Stock Evpir     | ed Materials (From To Expired Date)             |                              |          |
| 8m              | 8 Stock PMA       | Materials (From to Expired Date)                |                              |          |
| 9m              | 9 Material Co     | nformity Report (Store In)                      |                              |          |
| 10m             | 10. Daily Revis   | sion Report                                     |                              |          |
| 11m             | 11. Stock Stat    | us Report per Suppliers (Excel)                 |                              |          |
| 12m             | 12. Order Stat    | us Report per Suppliers (Excel)                 |                              |          |
| PURCH           | IASING REPOF      | ats <b>1</b> 7                                  |                              |          |
| 1p              | 1. Outstanding    | Items (From To Order Date)                      |                              |          |
| 2p              | 2. Not Used Ite   | ems (From To Stored Date)                       |                              |          |
|                 |                   | niers with Expired Certificate                  |                              |          |
| 1f              | 1 Rejected Ite    | ms (From To Rejected Date)                      |                              |          |
| 21              | 2 Rejected Bi     | n (From To Rejected Date)                       |                              |          |
| 3f              | 3. Registered     | Invoices (From To Invoice Date)                 |                              |          |
| 4f              | 4. Registered     | Freight Invoices (From To Invoice Date)         |                              |          |
| 5f              | 5. No Invoice A   | Approved Materials (From To Order Date)         |                              |          |
| 6f              | 6. No Freight I   | nvoice Approved Materials (From To Order Date)  |                              |          |
| 7f              | 7. Stock Incom    | ning Materials (Prices) (From To Stored Date)   |                              |          |
|                 | 8. STOCK REIES    | ased Materials (Prices) (From To Released Date) |                              |          |
|                 | 1 Component       | History Doport                                  |                              |          |
| 20              | 2 Renair She      | f Status Report                                 |                              |          |
| 3c              | 3. Stock Statu    | s (Component) Report                            |                              |          |
| 4c              | 4. Not Closed     | Exchange Orders Report                          |                              |          |
| 5c              | 5. Component      | s Under Warranty                                |                              |          |
| EXPOR           | T TO XML          |                                                 |                              |          |
|                 |                   |                                                 |                              |          |

- 1. Highlight "Daily Revision Report".
- 2. Select Date and necessary Store.

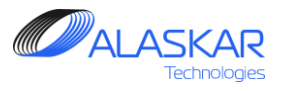

#### L. Stock Status Report per Suppliers (Excel)

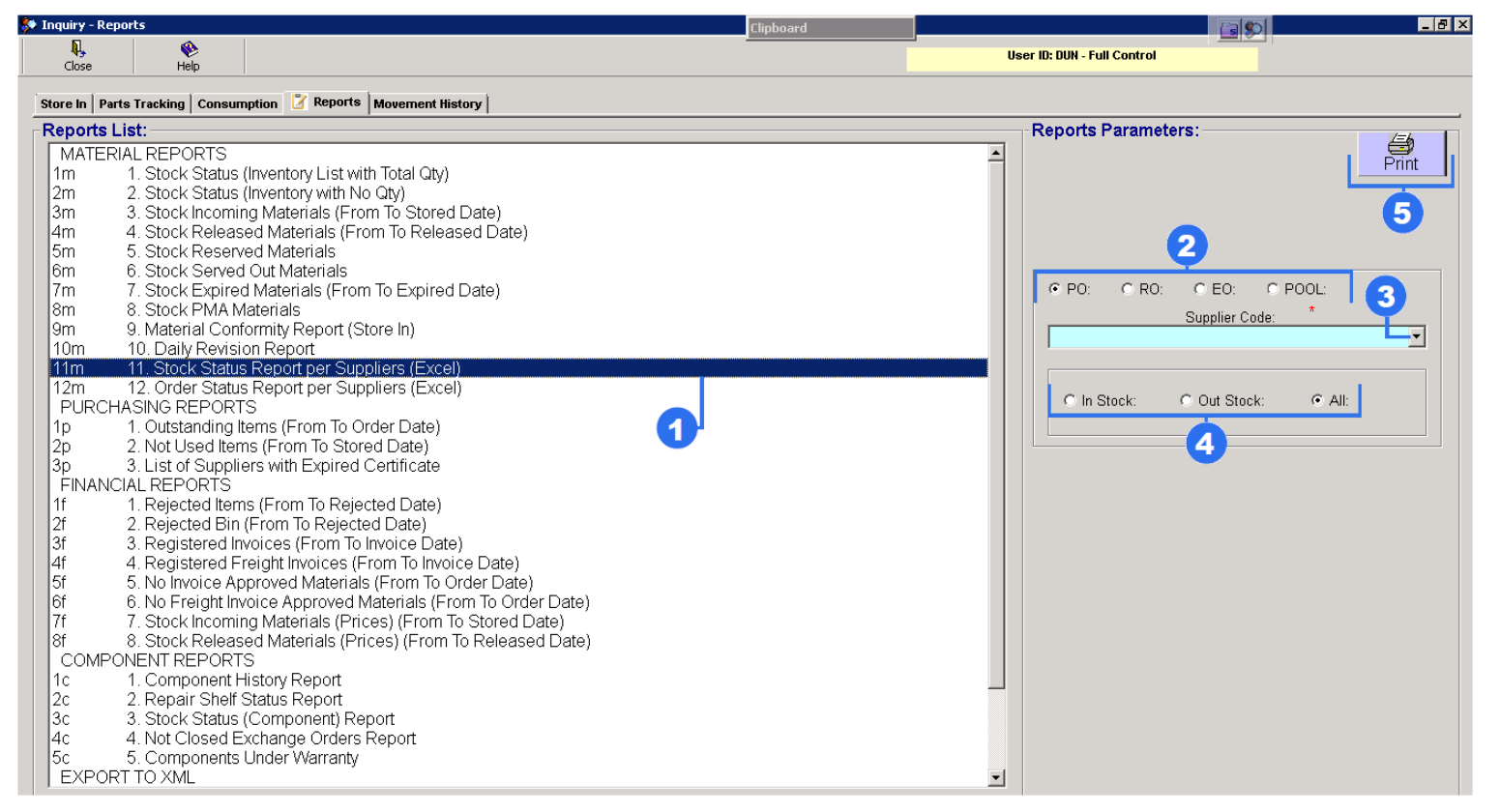

1. Highlight "Stock Status Report per Suppliers (Excel)".

2. Select necessary order, where:

- PO purchaser order
- RO repair order
- EO exchanger order
- POOL pool order.

3. Choose from the whole list a Supplier.

4. Select necessary parameters:

- In Stock
- Out Stock
- All

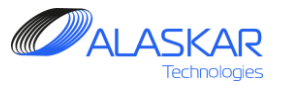

#### M.Order Status Report per Suppliers (Excel)

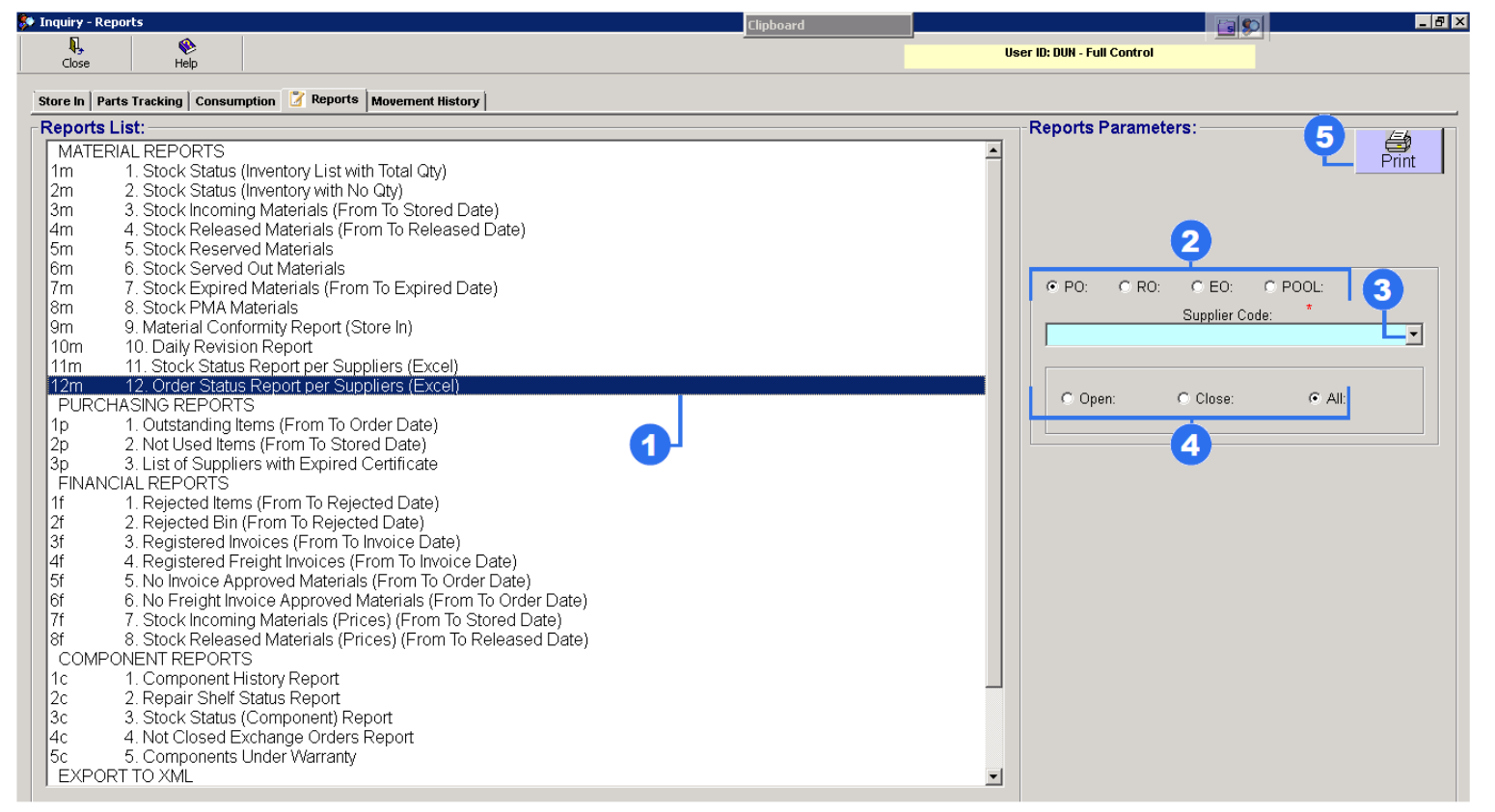

1. Highlight "Order Status Report per Suppliers (Excel)".

2. Select necessary order, where:

- PO purchaser order
- RO repair order
- EO exchanger order
- POOL pool order.

3. Choose from the whole list a Supplier.

4. Select necessary parameters:

- In Stock
- Out Stock
- All

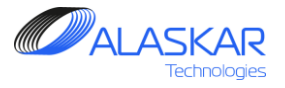

#### **5.2. Purchasing Reports**

#### A. Outstanding Items (From To Order Date)

| 🐓 Inquiry - Reports                                                              |                             | Clipboard |                             |                |
|----------------------------------------------------------------------------------|-----------------------------|-----------|-----------------------------|----------------|
| R V                                                                              |                             |           | User ID: DUN - Full Control |                |
|                                                                                  |                             |           |                             |                |
| Store In Parts Tracking Consumption Z Reports M                                  | overnent History            |           |                             |                |
| Reports List:                                                                    |                             |           |                             |                |
| MATERIAL REPORTS                                                                 | atal Ot J                   | -         | - 2                         | Print          |
| 2m 2 Stock Status (Inventory with No Q                                           | ular Qiy)<br>tv)            |           |                             |                |
| 3m 3. Stock Incoming Materials (From                                             | or Stored Date)             |           | From:                       | To:            |
| 4m 4. Stock Released Materials (From                                             | To Released Date)           |           | 22/08/2021                  | 21/09/2021     |
| 5m 5. Stock Reserved Materials                                                   |                             |           |                             |                |
| 6m 6. Stock Served Out Materials                                                 | Expired Date                |           |                             | C E0: C C0:    |
| 8m 8 Stock PMA Materials                                                         | Expired Date)               |           | V FU. V RU.                 |                |
| 9m 9. Material Conformity Report (Store                                          | e In)                       |           | Supplier Code               |                |
| 10m 10. Daily Revision Report                                                    |                             |           |                             | 21109/2021     |
| 11m 11. Stock Status Report per Supplie                                          | ers (Excel)                 |           | Order Reference:            |                |
| 12m 12. Order Status Report per Supplie                                          | ers (Excel)                 |           |                             |                |
| 1 PURCHASING REPURIS                                                             | r Date)                     |           |                             | - Description: |
| 2p 2 Not Used Items (From To Stored                                              | Date)                       |           | 4                           |                |
| 3p 3. List of Suppliers with Expired Ce                                          | tificate                    |           |                             |                |
| FINANCIAL REPORTS                                                                |                             |           |                             |                |
| 1f 1. Rejected Items (From To Rejecte                                            | d Date)                     |           |                             |                |
| 2f 2. Rejected Bin (From To Rejected I<br>2f 2. Degistered Invoices (From To Inv | Jate)<br>pice Date)         |           |                             |                |
| 4 A Registered Freight Invoices (From 10 III)                                    | n To Invoice Date)          |           |                             |                |
| 5f 5. No Invoice Approved Materials (F                                           | rom To Order Date)          |           |                             |                |
| 6f 6. No Freight Invoice Approved Mat                                            | erials (From To Order Date) |           |                             |                |
| 7f 7. Stock Incoming Materials (Prices                                           | ) (From To Stored Date)     |           |                             |                |
| 8f 8. Stock Released Materials (Price:                                           | s) (From To Released Date)  |           |                             |                |
| 1c 1 Component History Report                                                    |                             |           |                             |                |
| 2c 2 Repair Shelf Status Report                                                  |                             |           |                             |                |
| 3c 3. Stock Status (Component) Repo                                              | t                           |           |                             |                |
| 4c 4. Not Closed Exchange Orders Re                                              | port                        |           |                             |                |
| 5c 5. Components Under Warranty                                                  |                             |           |                             |                |
| EXPORT TO XML                                                                    |                             |           |                             |                |
|                                                                                  |                             |           |                             |                |

1. Highlight "Outstanding Items (From To Order Date)".

2. Set period. (From Date and To Date)

3. Select necessary order, where:

- PO purchaser order
- RO repair order
- EO exchanger order
- CO customer order number

Choose from the whole list a Supplier. Set "To Delivery date". Choose a order reference.

4. Select from the whole list component part number and enter description of component.

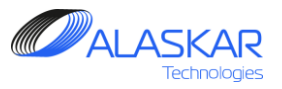

#### B. Not Used Items (From To Stored Date)

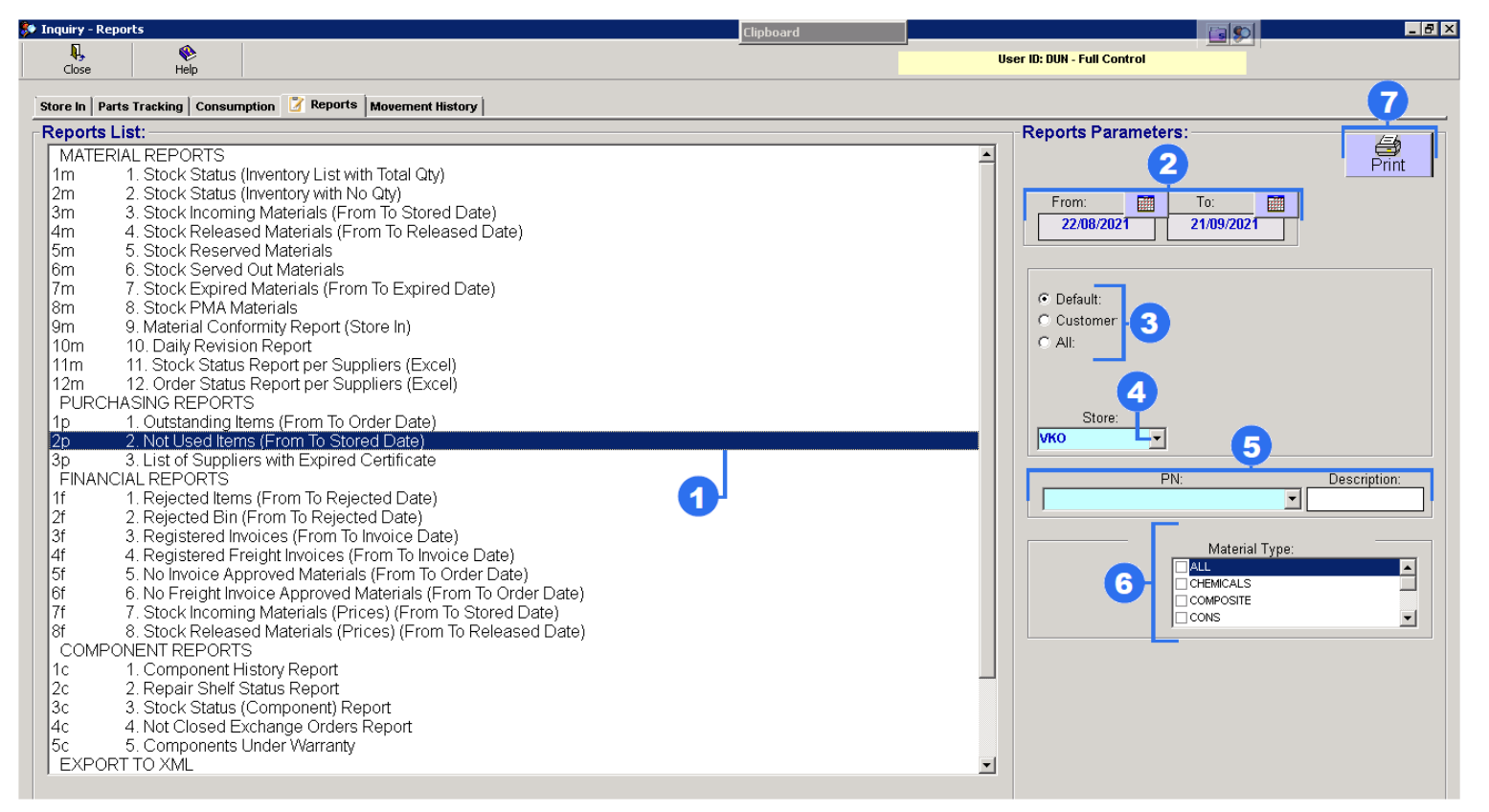

1. Highlight "Not Used Items (From To Stored Date)".

2. Set period (From Date and To Date).

3. Choose from three options:

- Default Company's Materials
- Customer Customer's Materials
- All Company and Customer

4. Select a Store.

5. Select from the whole list component part number and enter description of component.

6. Set a tick in the "Material Type" field

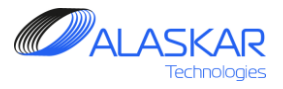

#### C. List of Suppliers with Expired Certificate

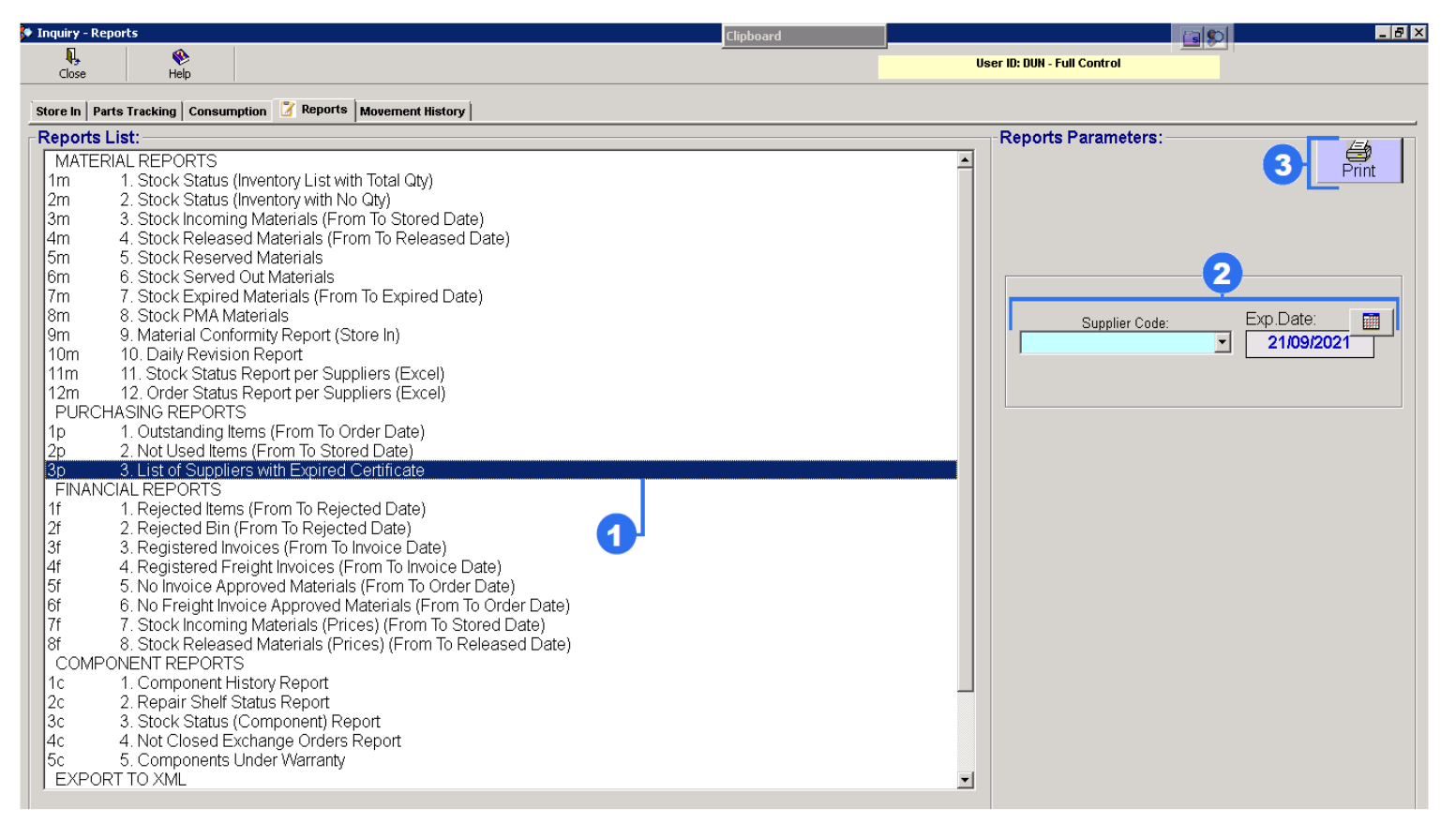

- 1. Highlight "List of Suppliers with "Expired Certificate".
- 2. Select necessary Supplier and set Expire Date.

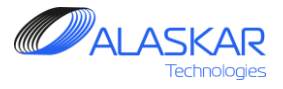

## **5.3. Financial Reports**

## A. Rejected Items (From To Rejected Date)

| 🐲 Inquiry - Reports  |                                |                                                                                                    | Clipboard                                                                                                    |          |                            |
|----------------------|--------------------------------|----------------------------------------------------------------------------------------------------|----------------------------------------------------------------------------------------------------|----------|----------------------------|
| Close                | 🛞<br>Help                      |                                                                                                    |                                                                                                    | U        | ser ID: DUN - Full Control |
|                      |                                | (*) Presente la seconda la seconda la seconda la seconda la seconda la seconda la seconda de la seconda de la s |                                                                                                    |          | 8                          |
| Store in   Parts Ira | acking   Consur                | hption deput's Movement History                                                                                 |                                                                                                    |          |                            |
| Reports List:        |                                |                                                                                                    |                                                                                                    |          | Reports Parameters:        |
|                      | REPORTS<br>Stock Status        | (Inventory List with Total Oty)                                                                                 |                                                                                                    | -        | 5 Print                    |
| 2m 2 4               | Stock Status                   | (Inventory List with Total Qty)<br>(Inventory with No Oty)                                                      |                                                                                                    |          |                            |
| 3m 3.5               | Stock Incomi                   | a Materials (From To Stored Date)                                                                               |                                                                                                    |          | From: To:                  |
| 4m 4.5               | Stock Releas                   | ed Materials (From To Released Date)                                                                            |                                                                                                    |          | 29/08/2021 28/09/2021      |
| 5m 5.\$              | Stock Resen                    | ed Materials                                                                                                    |                                                                                                    |          |                            |
| 6m 6.\$              | Stock Served                   | l Out Materials                                                                                                 |                                                                                                    |          |                            |
| /m 7.8               | Stock Expire                   | d Materials (From To Expired Date)                                                                              |                                                                                                    |          | Default:                   |
| 0m 0.3               | Stock PIMA N<br>Material Cont  | ateriais<br>jormity Deport (Store In)                                                                           |                                                                                                    | 2        | C Customer:                |
| 10m 10               | Daily Revisi                   | on Report                                                                                                    |                                                                                                    |          | C All:                     |
| 11m 11.              | Stock Statu                    | Report per Suppliers (Excel)                                                                                    |                                                                                                    |          |                            |
| 12m 12.              | Order Statu                    | s Report per Suppliers (Excel)                                                                                  |                                                                                                    |          |                            |
| PURCHASI             | NG REPORT                      | S                                                                                                    |                                                                                                    |          | 3                          |
| 1p 1.0               | Outstanding I                  | erns (From To Order Date)                                                                                       |                                                                                                    |          | Store:                     |
| 2p 2.1               | Not Used Iter                  | ns (From To Stored Date)                                                                                        |                                                                                                    |          |                            |
|                      | LISE OF SUPPIE                 | ers with Expired Certificate                                                                                    |                                                                                                    |          | PN: Description:           |
| 1f 1                 | Rejected Item                  | is (From To Rejected Date)                                                                                      | •                                                                                                    |          |                            |
| 2f 2.F               | Rejected Bin                   | (From To Rejected Date)                                                                                         |                                                                                                    |          |                            |
| 3f 3.F               | Registered In                  | voices (From To Invoice Date)                                                                                   | L Contraction of the second second se |          |                            |
| 4f 4.F               | Registered F                   | reight Invoices (From To Invoice Date)                                                                          |                                                                                                    |          |                            |
| 5f 5.1               | No Invoice Ap                  | proved Materials (From To Order Date)                                                                           |                                                                                                    |          |                            |
|                      | No Freight In<br>Staal dinaami | (orce Approved Materials (From To Order Date)                                                                   |                                                                                                    |          |                            |
| 211 7.3<br>8f 8.4    | Stock Incomi<br>Stock Poloag   | ed Materials (Prices) (From To Peleased Date)                                                                   |                                                                                                    |          |                            |
| COMPONE              | NT REPORT                      | S                                                                                                    |                                                                                                    |          |                            |
| 1c 1.0               | Component H                    | -<br>fistory Report                                                                                             |                                                                                                    |          |                            |
| 2c 2.F               | Repair Shelf                   | Status Report                                                                                                   |                                                                                                    |          |                            |
| 3c 3.                | Stock Status                   | (Component) Report                                                                                              |                                                                                                    |          |                            |
| 4c 4.1               | Not Closed E                   | xchange Orders Report                                                                                           |                                                                                                    |          |                            |
|                      | Lomponents<br>VMI              | Under warranty                                                                                                  |                                                                                                    | _        |                            |
| LEVEORIU             | 2 AIVIL                        |                                                                                                    |                                                                                                    | <b>•</b> |                            |

- 1. Highlight "Rejected Items (From To Rejected Date".
- 2. Choose from three options:
- Default Company's Materials
- Customer Customer's Materials
- All Company and Customer
- 3. Select a Store.

4. Select from the whole list component part number and enter description of component.

5. Set period (From Date and To Date).

REV 1 IS

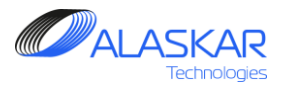

## **B.** Rejected Bin (From To Rejected Date)

| Inquiry - Reports                                                                                                    | Clipboard                                                                                                    |
|----------------------------------------------------------------------------------------------------|----------------------------------------------------------------------------------------------------|
| Close Help                                                                                                    | User ID: DUN - Full Control                                                                                                    |
| Store In Parts Tracking Consumption 7 Reports Movement History                                                                                                    | 6                                                                                                    |
| -Reports List                                                                                                    | - Reports Parameters                                                                                                    |
| Reports List.         MATERIAL REPORTS         1m       1. Stock Status (Inventory List with Total Qty)         2m       2. Stock Status (Inventory with No Qty)         3m       3. Stock Incoming Materials (From To Stored Date)         4m       4. Stock Reserved Materials (From To Released Date)         5m       5. Stock Reserved Materials         6m       6. Stock Served Out Materials         7m       7. Stock Expired Materials (From To Expired Date)         8m       8. Stock PMA Materials         9m       9. Material Conformity Report (Store In)         10m       10. Daily Revision Report         11m       11. Stock Status Report per Suppliers (Excel)         12m       12. Order Status Report per Suppliers (Excel)         PURCHASING REPORTS       1p         1p       1. Outstanding Items (From To Order Date)         2p       2. Not Used Items (From To Rejected Date)         3p       3. List of Suppliers with Expired Certificate         FINANCIAL REPORTS       1f         1f       1. Rejected Items (From To Rejected Date)         3p       3. List of Suppliers with Expired Certificate         FINANCIAL REPORTS       1f         1f       1. Registered Invoices (From To Invoice Date) <t< th=""><th>Image: construction of the second state of the second state of the second s</th></t<> | Image: construction of the second state of the second state of the second s |

1. Highlight "Rejected Bin (From To Rejected Date".

2. Choose from three options:

- Default Company's Materials
- Customer Customer's Materials
- All Company and Customer
- 3. Select a Store.

4. Select from the whole list component part number and enter description of component.

5. Set period (From Date and To Date).

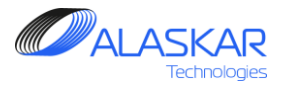

## C. Registered Invoices (From To Invoice Date)

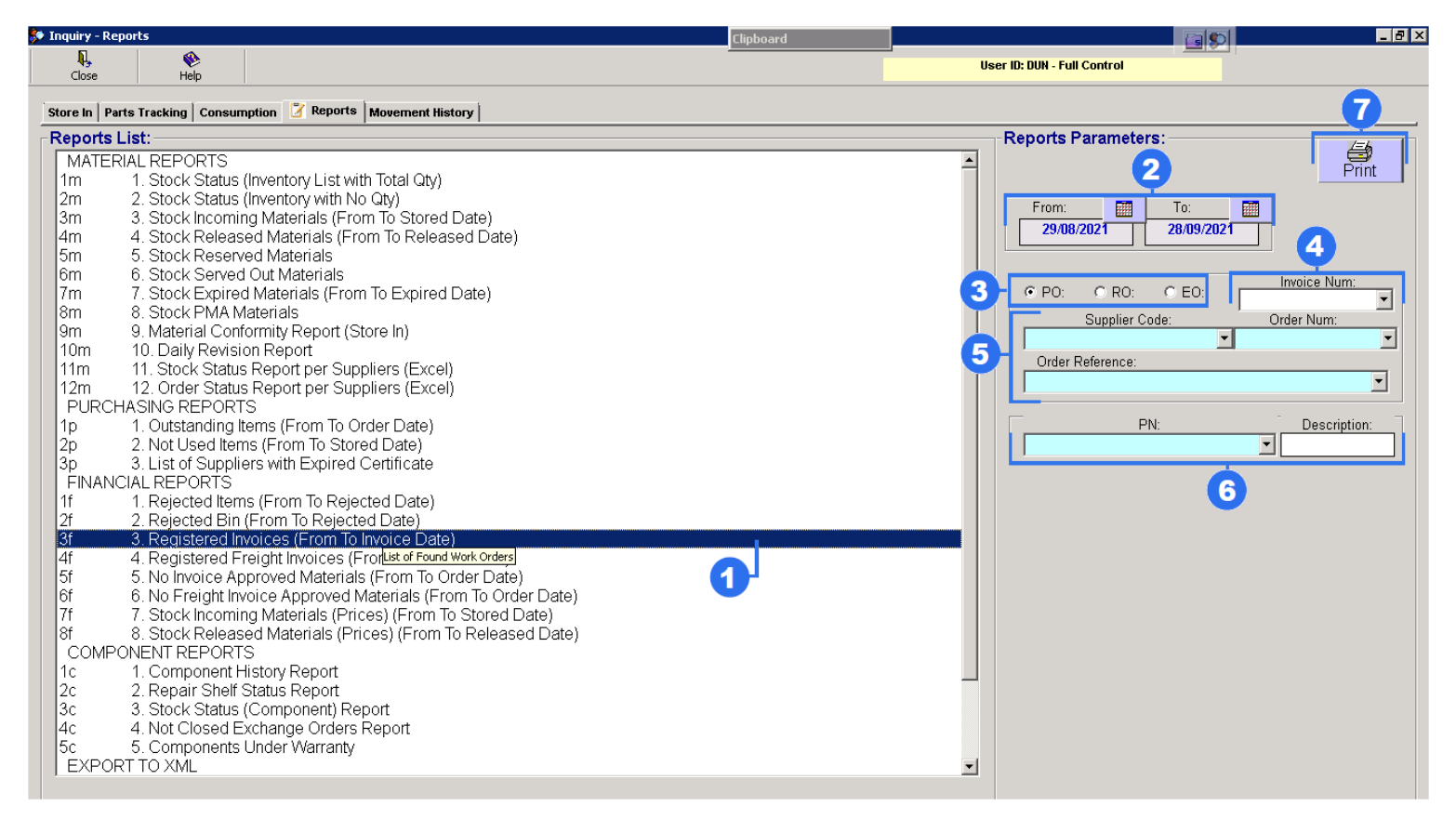

1. Highlight "Registered Invoices (From To Invoice)".

2. Set period (From Date and To Date).

3. Select necessary order, where:

- PO purchaser order
- RO repair order
- EO exchanger order

4. Select number of invoice.

5. Choose from the whole list a Supplier. Select number of order and choose a order reference.

6. Select from the whole list component part number and enter description of component.

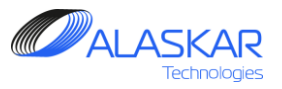

#### D. Registered Invoices (From To Invoice Date)

| Bit     User B: DUN: Full Control       Storce In Farts Tracking Consumption 2* Reports Materials     Temports List       MatterNal. REPORTS     Reports List       MatterNal. REPORTS     Control       1     Stock Status (Inventory with No CB)       4m     4. Stock Released Materials (From To Stored Date)       5m     5. Stock Status (Inventory with No CB)       4m     4. Stock Released Materials (From To Stored Date)       4m     4. Stock Released Materials (From To Expired Date)       5m     5. Stock Status Report P       9m     9. Material Control Report       11m     11. Stock Status Report per Suppliers (Excel)       12m     12. Stock Report per Suppliers (Excel)       12m     12. Stock Status Report per Suppliers (Excel)       12m     12. Stock Status Report per Suppliers (Excel)       12m     12. Stock Status Report per Suppliers (Excel)       12m     12. Stock Status Report per Suppliers (Excel)       12m     12. Stock Status Report per Suppliers (Excel)       12m     12. Stock Status Report per Suppliers (Excel)       12m     13. Stock Status (From To Repicted Date)       12m     13. Repicted Items (From To Repicted Date)       12m     14. Reports Report Report Report Report Report Report Report Report Report Report Report Report Report Report Report Report Report Report Report Report Report Report Report Report Report Report Report Report                                                                                                    | 🐓 Inquiry - Reports                                                                                | Clipboard | _ B \$                            |
|----------------------------------------------------------------------------------------------------|----------------------------------------------------------------------------------------------------|-----------|-----------------------------------|
| Store In Parts Tracking   Consumption    Prepare       Reports List:         MATEERIAL REPORTS       Im 0. Stock Status (Inventory List with Total City)         2m 2. Stock Status (Inventory with No Qity)       Im 0. Stock Status (Inventory with No Qity)         2m 3. Stock Status (Inventory with No Qity)       Im 0. Stock Status (Inventory with No Qity)         2m 4. Stock Released Materials (From To Stored Date)       Im 0. Stock Status (Inventory With No Qity)         3m 5. Stock Released Materials (From To Expired Date)       Im 0. Stock Status (Inventory Report Store In)         10m 10. Daty Revision Report       Im 0. Stock Status (Inventory Report (Store In)         10m 10. Daty Revision Report Per Suppliers (Excel)       Im 0. Stock Status Report per Suppliers (Excel)         12m 11. Stock Status Report per Suppliers (Excel)       Im 0. Stock Status (From To Rejected Date)         12m 12. Order Status Report per Suppliers (Excel)       Im 0. Stock Status (From To Rejected Date)         12m 12. Reports With Expired Centricate       Im 0. Stock Status (Inventory List with To Code Date)         12m 12. Reports Store (From To Rejected Date)       Im 0. Stock Status (Inventory List with To Code Date)         12m 12. Reports Hatmanny Materials (From To Stored Date)       Im 0. Rejected Date)         12m 13. Reported Materials (From To Stored Date)       Im 0. Stock Status (Inventory List with To Code Date)         12m 13. Reported Materials (From To Stored Date)       Im 0. Reported Materi                                                                                                    | R V Close Help                                                                                     |           | User ID: DUN - Full Control       |
| Reports List:       MATERIAL REPORTS         Im       1. Stock Status (Inventory List with Total Oty)         2m       2. Stock Status (Inventory with No Qty)         3m       3. Stock Incoming Materials (From To Stored Date)         4m       4. Stock Released Materials         6m       6. Stock Served Out Materials         7m       7. Stock Served Materials         7m       7. Stock Served Materials         7m       7. Stock Served Materials         7m       7. Stock Served Materials         7m       7. Stock Served Materials         7m       7. Stock Served Materials         7m       7. Stock Served Materials         7m       7. Stock Served Materials         7m       7. Stock Served Materials         7m       7. Stock Served Materials         7m       7. Stock Served Materials         7m       7. Stock Served Materials         7m       7. Stock Served Out Materials         7m       7. Stock Served Materials         7m       7. Stock Served Colt Materials         7m       7. Stock Served Out Materials         7m       7. Stock Served Out Materials         7m       7. Stock Served Out Materials         7m       7. Stock Served Out Materials                                                                                                    | Store In Parts Tracking Consumption Reports Movement History                                       |           | 81                                |
| ImatterNal REPORTS         Im       1. Stock Status (Inventory List with Total Qy)         2m       2. Stock Status (Inventory with No Qy)         3m       3. Stock Released Materials (From To Released Date)         4m       4. Stock Released Materials (From To Expired Date)         4m       4. Stock Released Materials (From To Expired Date)         5m       5. Stock Reserved Out Materials (From To Expired Date)         6m       6. Stock Reversed Out Materials (From To Expired Date)         6m       8. Stock Released Materials (From To Expired Date)         7m       7. Stock Status Report per Suppliers (Excel)         10m       10. Daily Revision Report         11m       11. Stock Status Report per Suppliers (Excel)         PPCCHASING REPORTS       Po         0       Dates Revision Report         12m       12. Order Status Report per Suppliers (Excel)         Pp       1. Outstanding terms (From To Stored Date)         2p       2. Nat Used Items (From To Stored Date)         2f       2. Registered Items (From To Rejected Date)         2f       4. Registered Invoices (From To Invoice Date)         2f       4. Registered Invoices (From To Stored Date)         2f       2. Registered Invoices (From To Stored Date)         2f       3. Stock Reheards Inform To Invoin                                                                                                    | Reports List:                                                                                      |           | Reports Parameters:               |
| Imm 1. Stock Status (Inventory List with Total Gty) 2m 2. Stock Status (Inventory With No Gty) 3m 3. Stock Incoming Materials (From To Stored Date) 4 Stock Researed Materials (From To Released Date) 5 Stock Reserved Materials 5 Stock Status Report Part Status Report (Store In) 10m 10. Daily Revision Report 11m 11. Stock Status Report per Suppliers (Excel) 12m 12. Order Status Report per Suppliers (Excel) 12m 12. Order Status Report Port Stored Date) 3 a. List of Suppliers with Expired Cetificate FINANCIAL REPORTS 1 A Registered Invoices (From To Rejected Date) 3 a. List of Suppliers with Expired Cetificate FINANCIAL REPORTS 1 A Registered Invoices (From To Rejected Date) 3 a. Stock Released Materials (Prices) (From To Released Date) 3 a. Stock Released Materials (Prices) (From To Released Date) 3 d. Stock Status (Prices) (From To Released Date) 3 d. Stock Status (Prices) (From To Released Date) 3 d. Stock Status (Prices) (From To Released Date) 3 d. Stock Status (Prices) (From To Released Date) 3 d. Stock Status (Prices) (From To Released Date) 3 d. Stock Status (Prices) (From To Released Date) 3 d. Stock Status (Prices) (From To Released Date) 3 d. Stock Released Materials (Prices) (From To Released Date) 3 d. Stock Released Materials (Prices) (From To Released Date) 3 d. Stock Released Materials (Prices) (From To Released Date) 3 d. Stock Released Materials (Prices) (From To Released Date) 3 d. Stock Released Materials (Prices) (From To Released Date) 4 Registered Invoices (From To Released Date) 5 d. Stock Released Materials (Prices) (From To Released Date) 5 d. Stock Released Materials (Prices) (From To Released Date) 6 PN: Description: 6 PN: Description: 7 Stock Released Materials (Prices) (From To Released Date) 7 Stock Released Materials (Prices) (From T                                                                           | MATERIAL REPORTS                                                                                   | 1         |                                   |
| 2. Stock Status (InVentory With No Uty)<br>3m 3. Stock Released Materials (From To Released Date)<br>4m 4. Stock Released Materials (From To Released Date)<br>5m 5. Stock Reserved Materials<br>6m 6. Stock Served Out Materials<br>7m 7. Stock Served Out Materials<br>7m 9. Material Contornity Report (Store In)<br>10m 10. Daily Revision Report<br>11m 11. Stock Status Report per Suppliers (Excel)<br>12m 12. Order Status Report per Suppliers (Excel)<br>12m 12. Order Status Report per Suppliers (Excel)<br>12m 12. Order Status Report Ports<br>17 0. Outstanding Items (From To Rejected Date)<br>2 2. Not Used Items (From To Rejected Date)<br>3 p. 3. List of Suppliers with Expired Certificate<br>FINANCIAL REPORTS<br>17 1. Rejected Item (From To Rejected Date)<br>3 f. 3. Registered Invoices (From To Invice Date)<br>3 f. 3. Registered Invoices (From To Invice Date)<br>3 f. 3. Registered Invoices (From To Invice Date)<br>3 f. 3. Registered Invoices (From To Invice Date)<br>3 f. 3. Registered Invoices (From To Invice Date)<br>3 f. 3. Stock Incoming Materials (Prices) (From To Released Date)<br>5 COMPONENT REPORTS<br>1 c. 1. Component History Report<br>3 c. 3. Stock Status (Component) Report<br>4 c. 4. Not Closed Exchange Orders Report<br>3 c. 3. Stock Status (Component) Report<br>4 c. 4. Not Closed Status (Porno To Released Date)<br>5 Components Under Warranty<br>EXPORTION With The Carter Control Stored Dates<br>5 Components Under Warranty<br>EXPORTION With The Carter Control Stored Dates<br>5 Components Under Warranty                                                                                                    | 1m 1. Stock Status (Inventory List with Total Qty)                                                 |           |                                   |
| atm       3. Stock Released Materials (From To Released Date)         fm       4. Stock Released Materials (From To Expired Date)         fm       5. Stock Reserved Materials         fm       6. Stock Served Out Materials         fm       7. Stock Expired Materials (From To Expired Date)         fm       8. Stock PMM Materials         fm       9. Material Conformity Report (Store In)         10m       10. Daily Revision Report         11m       11. Stock Status Report per Suppliers (Excel)         PURCHASING REPORTS       Invoice Num:         ip       1. Outstanding Items (From To Order Date)         3p       3. List of Suppliers with Expired Certificate         FINANCLAR EEPORTS       If         if       1. Rejected Items (From To Rejected Date)         3f       3. Registered Invoices (From To Invoice Date)         3f       3. Registered Invoices (From To Order Date)         if       6. No Freight Invoice Approved Materials (From To Order Date)         if       6. No Freight Invoice Approved Materials (From To Order Date)         if       8. Stock Released Materials (Prices) (From To Order Date)         if       8. Stock Released Materials (Prices) (From To Released Date)         Cold For Status Report       5. Stock Incoming Materials (Prices) (From To Released Date)                                                                                                    | 2m 2. Stock Status (Inventory with No uty)<br>2m 3. Stock Incoming Materials (From To Stored Date) |           | From: To:                         |
| Sm 5. Stock Reserved Materials<br>Gm 6. Stock Served Out Materials<br>Gm 7. Stock Expired Materials (From To Expired Date)<br>Sm 8. Stock PMA Materials<br>Sm 9. Material Conformity Report (Store In)<br>10m 10. Daily Revision Report<br>11m 11. Stock Status Report per Suppliers (Excel)<br>PURCHASING REPORTS<br>12m 12. Order Status Report per Suppliers (Excel)<br>PURCHASING REPORTS<br>12 1. Jourder Status Report per Suppliers (Excel)<br>PURCHASING REPORTS<br>15 1. Outstanding Items (From To Order Date)<br>26 2. Not Used Items (From To Rejected Date)<br>37 3. Registered Invoices (From To Rejected Date)<br>37 3. Registered Invoices (From To Invoice Date)<br>56 5. No Invoice Approved Materials (Proce) (From To Order Date)<br>57 5. No Invoice Approved Materials (From To Stored Date)<br>37 4. Stock Released Materials (Prices) (From To Released Date)<br>COMPONENT REPORTS<br>16 1. Component History Report<br>36 3. Stock Status (Component) Report<br>37 5. Components Under Varranty<br>EXPENDENT NM                                                                                                    | 4m 4 Stock Released Materials (From To Released Date)                                              |           | 29/08/2021 28/09/2021 Graph       |
| 6m       6. Stock Served Out Materials         7m       7. Stock Expired Materials (From To Expired Date)         8m       8. Stock PMA Materials         9m       9. Material Conformity Report (Store In)         10m       10. Daily Revision Report         11m       11. Stock Status Report per Suppliers (Excel)         12m       12. Order Status Report To Stored Date)         2p       2. Not Used Items (From To Stored Date)         2p       2. Not Used Items (From To Rejected Date)         2p       2. Not Used Items (From To Rejected Date)         3p       3. List of Suppliers with Expired Certificate         FINANCIAL REPORTS       If         1f       1. Rejected Items (From To Rejected Date)         2f       2. Rejeitered Invoices (From To Invoice Date)         3f       3. Nation Suppliers Stores (From To Order Date)         3f       5. No Invoice Approved Materials (From To Order Date)         3f       5. No Kreight Invoices (From To Order Date)         3f       6         3f       5. Stock Released Materials (From To Order Date)         3f       6         3f       8. Stock Released Materials (Prices) (From To Stored Date)         COMPONENT REPORTS       1         1c       1. Component History Report                                                                                                    | 5m 5. Stock Reserved Materials                                                                     |           |                                   |
| 7m       7. Stock Expired Materials (From To Expired Date)         8m       8. Stock PMA Materials         9m       9. Material Conformity Report (Store In)         10m       10. Daily Revision Report         11m       11. Stock Status Report per Suppliers (Excel)         12m       12. Order Status Report per Suppliers (Excel)         12m       12. Order Status Report per Suppliers (Excel)         12m       12. Unstanding Items (From To Order Date)         2p       2. Not Used Items (From To Rejected Date)         3p       3. List of Suppliers with Expired Certificate         FINANCIAL REPORTS       If         11       Registered Invoices (From To Rejected Date)         2f       2. Rejected Bin (From To Rejected Date)         2f       3. Registered Invoices (From To Invoice Date)         3f       3. Registered Invoices (From To To Order Date)         3f       4. Registered Invoices (From To To Order Date)         3f       5. Stock Released Materials (Prices) (From To Order Date)         3f       6         9f       8. Stock Proved Materials (From To Rejected Date)         3f       3. Stock Interviewed Materials (From To Released Daterials (From To Released Daterials (From To Released Daterials (From To Released Daterials (From To Released Daterials (From To Released Daterials (Prices) (From To Released Daterials (Prices)                                                                                                    | 6m 6. Stock Served Out Materials                                                                   |           |                                   |
| 8m       8. Stock PMA Materials         9m       9M aterial Conformity Report (Store In)         10m       10. Daily Revision Report         11m       11. Stock Status Report per Suppliers (Excel)         12m       12. Order Status Report per Suppliers (Excel)         PURCHASING REPORTS         1p       1. Outstanding Items (From To Stored Date)         2p       2. Not Used Items (From To Rejected Date)         2p       2. Not Used Items (From To Rejected Date)         3p       3. List of Suppliers with Expired Certificate         FINANCIAL REPORTS         1f       1. Rejected Items (From To Rejected Date)         2f       2. Rejected Bin (From To Rejected Date)         3f       3. Registered Invoices (From To Invoice Date)         3f       4. Registered Invoices (From To Invoice Date)         6f       6. No Freight Invoice Approved Materials (From To Order Date)         6f       6. No Freight Invoice Approved Materials (From To Corder Date)         7f       7. Stock Incoming Materials (From To Rejeased Date)         COMPONENT REPORTS       1         1c       1. Component History Report         2c       2. Repair Shelf Status Report         3c       3. Stock Released Materials (Proces) (From To Rejeased Date)         COMPONENT REPORTS                                                                                                    | 7m 7. Stock Expired Materials (From To Expired Date)                                               |           |                                   |
| <ul> <li>9 m 9. Material Contomity Report<br/>10 Duity Revision Report</li> <li>11 m 11. Stock Status Report per Suppliers (Excel)</li> <li>12 m 12. Order Status Report per Suppliers (Excel)</li> <li>12 m 12. Order Status Report per Suppliers (Excel)</li> <li>12 m 12. Order Status Report per Suppliers (Excel)</li> <li>12 m 12. Order Status Report per Suppliers (Excel)</li> <li>14 n 11. Stock Status Report per Suppliers (Excel)</li> <li>15 m 12. Order Status Report per Suppliers (Excel)</li> <li>16 n 1. Rejected Items (From To Order Date)</li> <li>26 2. Not Used Items (From To Rejected Date)</li> <li>27 2. Rejected Bin (From To Rejected Date)</li> <li>28 2. Rejected Bin (From To Rejected Date)</li> <li>29 3. Not Noice Approved Materials (From To Order Date)</li> <li>21 4. Registered Freight Invoice Date)</li> <li>25 5. No Invoice Approved Materials (From To Order Date)</li> <li>26 6. No Freight Invoice (From To Released Date)</li> <li>27 5. Stock Released Materials (Prices) (From To Released Date)</li> <li>20 COMPONENT REPORTS</li> <li>21 1. Component History Report</li> <li>22 2. Repair Shelf Status Report</li> <li>32 3. Stock Status (Component Report</li> <li>34 3. Registered Travials (Prices) (From To Released Date)</li> <li>36 3. Stock Status (Component Report</li> <li>37 4. Not Closed Exchange Orders Report</li> <li>36 4. Not Closed Exchange Orders Report</li> <li>36 5. Components Under Warranty</li> <li>57 5. Components Under Warranty</li> </ul>                                                                                                    | 8m 8. Stock PMA Materials                                                                          |           | AWB Code: AWB Number:             |
| 1011       10. Daily Revision Report         111m       11. Stock Status Report per Suppliers (Excel)         12m       12. Order Status Report per Suppliers (Excel)         PURCHASING REPORTS       1p         10. Outstanding Items (From To Order Date)         2p       2. Not Used Items (From To Stored Date)         3p       3. List of Suppliers with Expired Certificate         FINANCIAL REPORTS         11       1. Rejected Bin (From To Rejected Date)         2f       2. Rejected Bin (From To Rejected Date)         3f       3. Registered Invoices (From To Invoice Date)         3f       3. Registered Freight Invoice (From To Order Date)         3f       3. Registered Freight Invoice (From To Order Date)         3f       3. Registered Freight Invoices (From To Order Date)         3f       3. Registered Invoices (From To Relected Date)         3f       3. Registered Invoices (From To Relected Date)         3f       3. Stock Released Materials (From To Order Date)         3f       3. Stock Released Materials (From To Relected Date)         3f       3. Stock Released Materials (From To Released Date)         COMPONENT REPORTS       1         1c       1. Component History Report         2c       2. Repair Sheff Status Report         3c <t< td=""><td>9m 9. Material Conformity Report (Store In)</td><td></td><td></td></t<>                                                                                                    | 9m 9. Material Conformity Report (Store In)                                                        |           |                                   |
| 12m 12. Order Status Report per Suppliers (Excel)<br>PURCHASING REPORTS<br>1p 1. Outstanding Items (From To Order Date)<br>2p 2. Not Used Items (From To Stored Date)<br>3p 3. List of Suppliers with Expired Certificate<br>FINANCIAL REPORTS<br>1f 1. Rejected Items (From To Rejected Date)<br>2f 2. Registered Invoices (From To Invoice Date)<br>3f 3. Registered Invoices (From To Invoice Date)<br>4f 4. Registered Invoices (From To Order Date)<br>5f 5. No Invoice Approved Materials (From To Order Date)<br>6f 8. No Freight Invoices (From To Rejected Date)<br>8f 8. Stock Released Materials (Prices) (From To Released Date)<br>COMPONENT REPORTS<br>1c 1. Component History Report<br>2c 2. Repair Shelf Status Report<br>3c 3. Stock Status (Component) Report<br>4c 4. Not Closed Exchange Orders Report<br>5c 5. Components Under Warranty<br>EVEDENT ON WM                                                                                                    | 11m 11 Stock Status Report per Suppliers (Eycel)                                                   |           | Shipping Agent Code: Invoice Num: |
| PURCHASING REPORTS<br>1 p 1. Outstanding Items (From To Order Date)<br>2 p 2. Not Used Items (From To Stored Date)<br>3 p 3. List of Suppliers with Expired Certificate<br>FINANCIAL REPORTS<br>1 f 1. Rejected Bin (From To Rejected Date)<br>2 f 2. Rejected Bin (From To Rejected Date)<br>3 f 3. Registered Invoices (From To Invoice Date)<br>4 f 4. Registered Freight Invoice Approved Materials (From To Order Date)<br>6 f 6. No Freight Invoice Approved Materials (From To Order Date)<br>7 f 7. Stock Incoming Materials (Prices) (From To Released Date)<br>COMPONENT REPORTS<br>1 c 1. Component History Report<br>2 c 2. Repair Shelf Status Report<br>3 c 3. Stock Status (Component) Report<br>4 c 4. Not Closed Exchange Orders Report<br>5 c 5. Components Under Warranty<br>EVENDENT OF VM                                                                                                    | 12m 12. Order Status Report per Suppliers (Excel)                                                  |           |                                   |
| 1p       1. Outstanding Items (From To Order Date)         2p       2. Not Used Items (From To Stored Date)         3p       3. List of Suppliers with Expired Certificate         FINANCIAL REPORTS       If         1f       1. Rejected Items (From To Rejected Date)         2f       2. Registered Invoices (From To Invoice Date)         3f       3. Registered Invoices (From To Invoice Date)         4f       4. Registered Ireight Invoice Approved Materials (From To Order Date)         6f       6. No Freight Invoice Approved Materials (From To Order Date)         7f       7. Stock Incoming Materials (From To Released Date)         7f       7. Stock Released Materials (From To Released Date)         7f       1. Component History Report         2c       2. Repair Shelf Status Report         3c       3. Stock Status (Component) Report         4c       4. Not Closed Exchange Orders Report         3c       5. Components Under Warranty                                                                                                    | PURCHASING REPORTS                                                                                 |           | Runnling Cardes Order Nums        |
| 2p 2 Not Used Items (From To Stored Date)<br>3p 3. List of Suppliers with Expired Certificate<br>FINANCIAL REPORTS<br>1f 1. Rejected Items (From To Rejected Date)<br>2f 2. Rejected Bin (From To Rejected Date)<br>2f 3. Registered Invoices (From To Invoice Date)<br>3f 3. Registered Freight Invoice Approved Materials (From To Order Date)<br>5f 5. No Invoice Approved Materials (From To Order Date)<br>6f 6. No Freight Invoice Approved Materials (From To Order Date)<br>6f 8. Stock Released Materials (Prices) (From To Stored Date)<br>7f 7. Stock Incoming Materials (Prices) (From To Released Date)<br>COMPONENT REPORTS<br>1c 1. Component History Report<br>2c 2. Repair Shelf Status Report<br>3c 3. Stock Status (Component) Report<br>4c 4. Not Closed Exchange Orders Report<br>5c 5. Components Under Warranty<br>EXPORT TO VM                                                                                                    | 1p 1. Outstanding Items (From To Order Date)                                                       |           |                                   |
| <ul> <li>3p 3. List of Suppliers with Expired Certificate</li> <li>FINANCIAL REPORTS</li> <li>1f 1. Rejected Items (From To Rejected Date)</li> <li>2f 2. Rejected Bin (From To Rejected Date)</li> <li>3f 3. Registered Invoices (From To Invoice Date)</li> <li>3f 4. Registered Freight Invoice Approved Materials (From To Order Date)</li> <li>6f 6. No Freight Invoice Approved Materials (From To Order Date)</li> <li>6f 6. No Freight Invoice Approved Materials (From To Stored Date)</li> <li>8f 8. Stock Released Materials (Prices) (From To Released Date)</li> <li>COMPONENT REPORTS</li> <li>1c 1. Component History Report</li> <li>2c 2. Repair Shelf Status Report</li> <li>3c 3. Stock Status (Component) Report</li> <li>4c 4. Not Closed Exchange Orders Report</li> <li>5c 5. Components Under Warranty</li> <li>EXPORT TO VM</li> </ul>                                                                                                    | 2p 2. Not Used Items (From To Stored Date)                                                         |           | Circler Beference:                |
| FINANCIAL REPORTS         1f       1. Rejected Items (From To Rejected Date)         2f       2. Rejected Bin (From To Rejected Date)         3f       3. Registered Invoices (From To Invoice Date)         3f       4. Registered Freight Invoices (From To Invoice Date)         5f       5. No Invoice Approved Materials (From To Order Date)         6f       6. No Freight Invoice Approved Materials (From To Order Date)         6f       6. No Freight Invoice Approved Materials (From To Stored Date)         7f       7. Stock Incoming Materials (From To Released Date)         COMPONENT REPORTS       1         1c       1. Component History Report         2c       2. Repair Shelf Status Report         3c       3. Stock Status (Component) Report         4c       4. Not Closed Exchange Orders Report         5c       5. Components Under Warranty         FEVEPT TO VM                                                                                                    | 3p 3. List of Suppliers with Expired Certificate                                                   |           |                                   |
| 1       1. Registered Bin (From To Rejected Date)         3f       3. Registered Invoices (From To Invoice Date)         4f       4. Registered Invoices (From To Invoice Date)         5f       5. No Invoice Approved Materials (From To Order Date)         6f       6. No Freight Invoice (From To Stored Date)         7f       7. Stock Incoming Materials (From To Order Date)         8f       8. Stock Released Materials (Prices) (From To Released Date)         COMPONENT REPORTS       1         1c       1. Component History Report         2c       2. Repair Shelf Status Report         3c       3. Stock Status (Component) Report         4c       4. Not Closed Exchange Orders Report         5c       5. Components Under Warranty         FXPEDTTO VM                                                                                                    | 1 1 Rejected Items (From To Rejected Date)                                                         |           |                                   |
| 3f       3. Registered Invoices (From To Invoice Date)         4f       4. Registered Freight Invoices (From To Invoice Date)         5f       5. No Invoice Approved Materials (From To Order Date)         6f       6. No Freight Invoice Approved Materials (From To Order Date)         7f       7. Stock Incoming Materials (Prices) (From To Stored Date)         8f       8. Stock Released Materials (Prices) (From To Released Date)         COMPONENT REPORTS       1         1c       1. Component History Report         2c       2. Repair Sheff Status Report         3c       3. Stock Status (Component) Report         4c       4. Not Closed Exchange Orders Report         5c       5. Components Under Warranty         FXPEDTTO VM                                                                                                    | 2f 2. Rejected Bin (From To Rejected Date)                                                         |           | PN: Description:                  |
| 4f       4. Registered Freight Invoices (From To Invoice Date)         5f       5. No Invoice Approved Materials (From To Order Date)         6f       6. No Freight Invoice Approved Materials (From To Order Date)         7f       7. Stock Incoming Materials (Prices) (From To Stored Date)         8f       8. Stock Released Materials (Prices) (From To Released Date)         COMPONENT REPORTS       1c         1c       1. Component History Report         3c       3. Stock Status (Component) Report         4c       4. Not Closed Exchange Orders Report         5c       5. Components Under Warranty         FEXPORT TO VM       FEXPORT TO VM                                                                                                    | 3f 3. Registered Invoices (From To Invoice Date)                                                   |           | 6                                 |
| 5f       5. No Invoice Approved Materials (From To Order Date)         6f       6. No Freight Invoice Approved Materials (From To Order Date)         7f       7. Stock Incoming Materials (Prices) (From To Stored Date)         8f       8. Stock Released Materials (Prices) (From To Released Date)         COMPONENT REPORTS                                                                                                    | 4f 4. Registered Freight Invoices (From To Invoice Date)                                           | 2         |                                   |
| bf       6. No Freight Invoice Approved Materials (From To Order Date)         7f       7. Stock Incoming Materials (Prices) (From To Stored Date)         8f       8. Stock Released Materials (Prices) (From To Released Date)         COMPONENT REPORTS                                                                                                    | 5f 5. No Invoice Approved Materials (From To Order Date)                                           |           |                                   |
| 71       7. Stock informing Materials (Prices) (From to stored bate)         8f       8. Stock Released Materials (Prices) (From To Released Date)         COMPONENT REPORTS                                                                                                    | 6f 6. No Freight Invoice Approved Materials (From To Order Date)                                   |           |                                   |
| COMPONENT REPORTS  1c 1. Component History Report 2c 2. Repair Shelf Status Report 3c 3. Stock Status (Component) Report 4c 4. Not Closed Exchange Orders Report 5c 5. Components Under Warranty EXPORT TO VM                                                                                                    | 8 Stock Released Materials (Prices) (From To Released Date)                                        | -         |                                   |
| 1c       1. Component History Report         2c       2. Repair Shelf Status Report         3c       3. Stock Status (Component) Report         4c       4. Not Closed Exchange Orders Report         5c       5. Components Under Warranty                                                                                                    | COMPONENT REPORTS                                                                                  |           |                                   |
| 2c       2. Repair Shelf Status Report         3c       3. Stock Status (Component) Report         4c       4. Not Closed Exchange Orders Report         5c       5. Components Under Warranty         EXPORT TO WM       Image: Component Status Status | 1c 1. Component History Report                                                                     |           |                                   |
| 3c     3. Stock Status (Component) Report       4c     4. Not Closed Exchange Orders Report       5c     5. Components Under Warranty                                                                                                    | 2c 2. Repair Shelf Status Report                                                                   |           |                                   |
| 4c 4. Not Closed Exchange Orders Report<br>5c 5. Components Under Warranty                                                                                                    | 3c 3. Stock Status (Component) Report                                                              |           |                                   |
|                                                                                                    | 40 4. NOT Closed Exchange Orders Report                                                            |           |                                   |
|                                                                                                    | EXPORT TO XML                                                                                      |           | -                                 |

1. Highlight "Registered Freight Invoices (From To Invoice)".

2. Set period (From Date and To Date).

3. Select necessary order, where:

- PO purchaser order
- RO repair order
- EO exchanger order

4. Select AWB code and number of invoices.

5. Choose from the whole list a Supplier. Select number of order and choose a order reference.

6. Select from the whole list component part number and enter description of component.

7. To get a graph "Freight Invoice in Total (Default Value) per Shipping Agent Code" press "Graph" button.

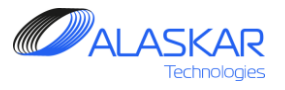

## E. No Invoice Approved Materials (From To Order Date)

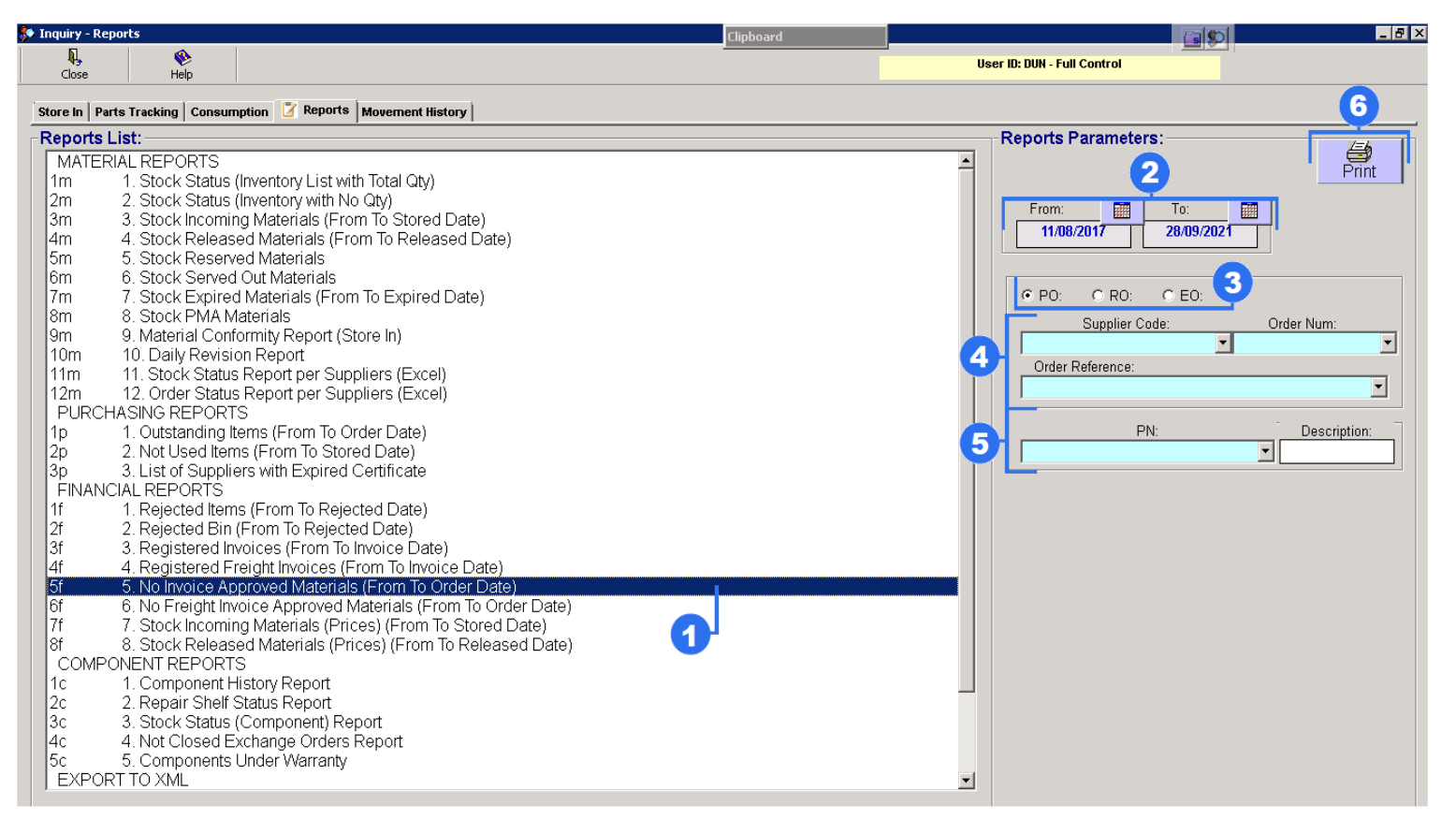

- 1. Highlight "No Invoice Approved Materials (From To Order Date)"
- 2. Set period (From Date and To Date).

3. Select necessary order, where:

- PO purchaser order
- RO repair order
- EO exchanger order

4. Choose from the whole list a Supplier. Select number of order and choose a order reference.

5. Select from the whole list component part number and enter description of component.

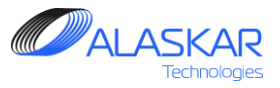

## F. No Freight Invoice Approved Materials (From To Order Date)

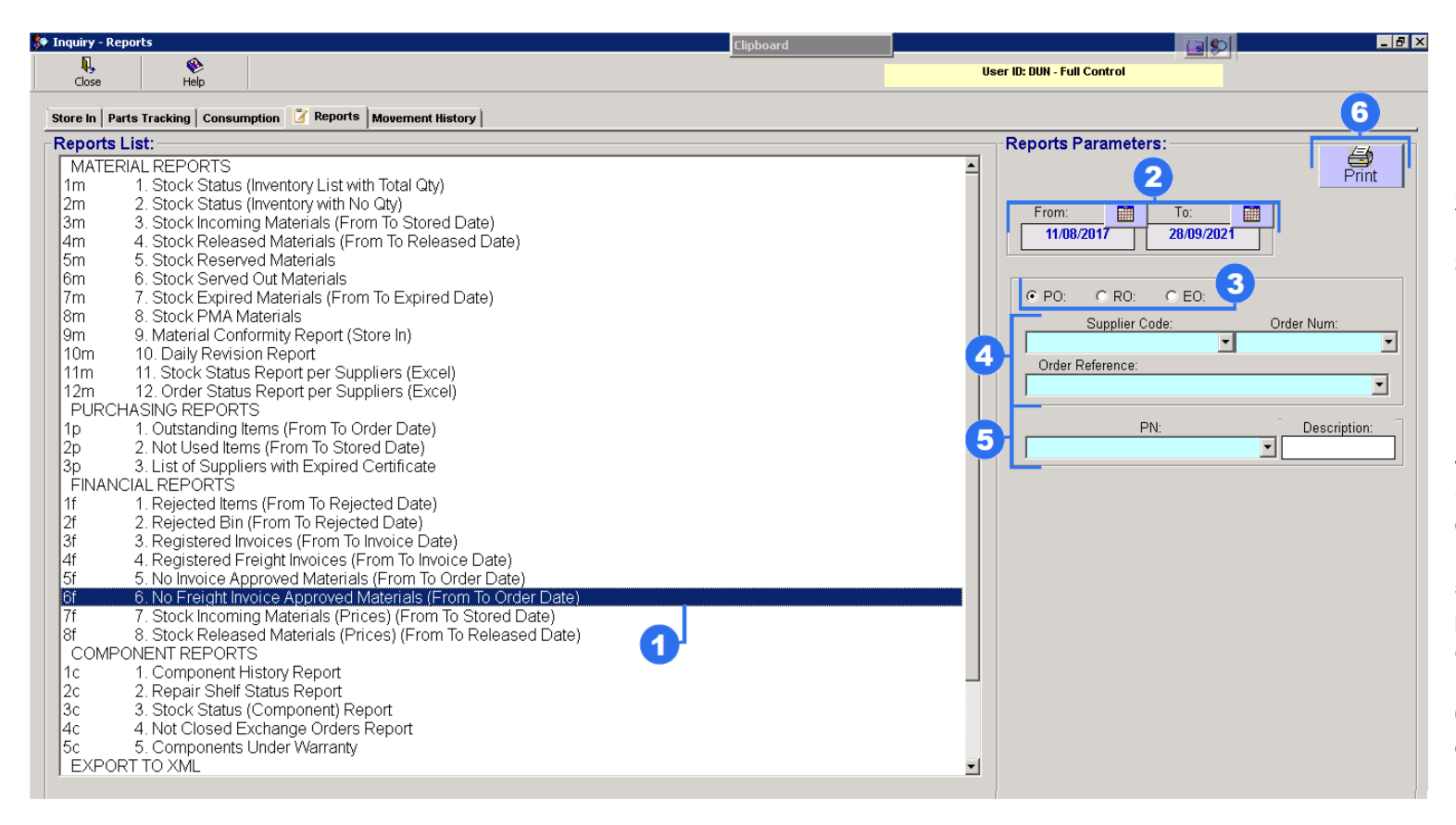

- 1. Highlight "No Freight Invoice Approved Materials (From To Order Date)"
- 2. Set period (From Date and To Date).
- 3. Select necessary order, where:
  - PO purchaser order
  - RO repair order
  - EO exchanger order

4. Choose from the whole list a Supplier. Select number of order and choose a order reference.

5. Select from the whole list component part number and enter description of component.

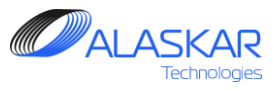

## G. Stock Incoming Materials (Prices) (From To Order Date)

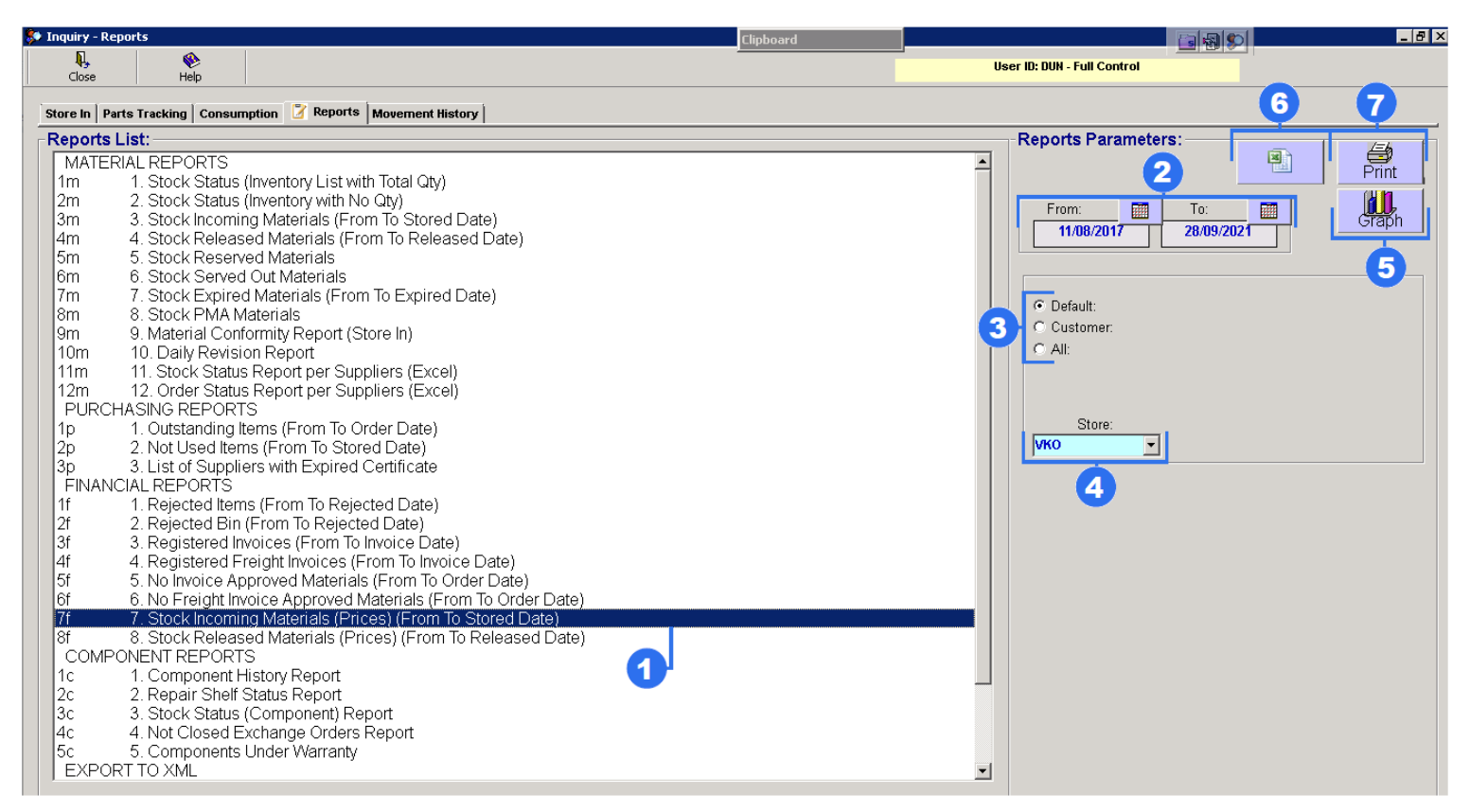

- 1. Highlight "Stock Incoming Materials"
- 2. Set period (From Date and To Date).

3 Choose from three options:

- Default Company's Materials
- Customer Customer's Materials
- All Company and Customer
- 4. Select a Store.

5. To get a graph "Stock Incoming in Total (Default Value) per Supplier" press "Graph" button.

6. To get this data in excel press "Excel" button.

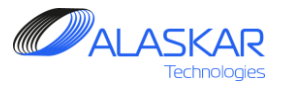

## H. Stock Released Materials (Prices) (From To Released Date)

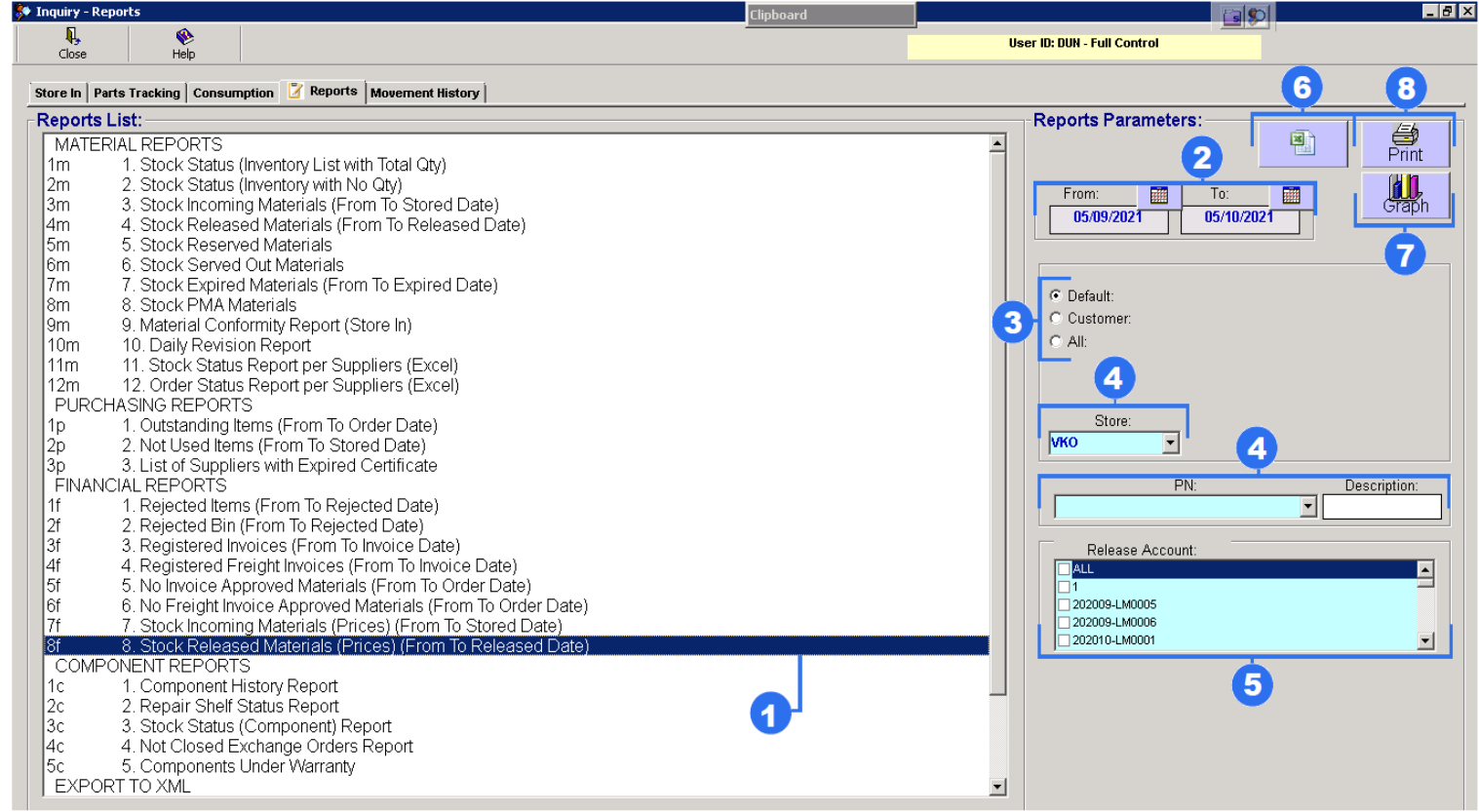

- 1. Highlight "Stock Released Materials"
- 2. Set period (From Date and To Date).

3 Choose from three options:

- Default Company's Materials
- Customer Customer's Materials
- All Company and Customer

4. Select a Store. Choose from the whole list apart number. Enter a description.

5. Check box a Release Account.

6. To get this data in excel press "Excel" button.

7. To get a graph "Stock Release in Total (Default Value) per Supplier" press "Graph" button.

Inquiry Reports User Guidance

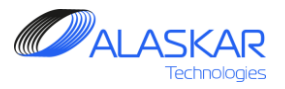

## **5.4. Components Reports**

## A. Component History Report

| 🗣 Inquiry - Re | ports                            |                                                                                               | Clipboard |     | [] 문 ×                   |
|----------------|----------------------------------|-----------------------------------------------------------------------------------------------|-----------|-----|--------------------------|
| Close          | ep 🛞                             |                                                                                               |           | Use | r ID: DUN - Full Control |
|                |                                  |                                                                                               |           |     |                          |
| store in Pa    | rts Tracking   Consur            | nption deports Movement History                                                               |           |     | Due to Due to the        |
| Reports        | LIST:                            | and bit at a single                                                                           |           |     | Reports Parameters:      |
| l Diri         | 6 Stock Server                   | rea Materials<br>1 Out Materials                                                              |           | -   | Print                    |
| 7m             | 7 Stock Expire                   | d Materials (From To Expired Date)                                                            |           |     | 3                        |
| 8m             | 8. Stock PMA M                   | faterials                                                                                     |           |     |                          |
| 9m             | 9. Material Cont                 | formity Report (Store In)                                                                     |           |     |                          |
| 10m            | 10. Daily Revisi                 | on Report                                                                                     |           |     |                          |
| 11m            | 11. Stock Status                 | s Report per Suppliers (Excel)<br>a Dapart per Suppliers (Excel)                              |           |     | Part Number:             |
|                | 12. Order Statu:                 | s Report per Suppriers (Excer)<br>rs                                                          |           |     | 65-51513-2               |
| 10             | 1. Outstanding l                 | tems (From To Order Date)                                                                     |           |     | ,<br>Description:        |
| 2p             | 2. Not Used Iter                 | ns (From To Stored Date)                                                                      |           | 2   | GEARBOX-TE FLAP          |
| 3р             | <ol><li>List of Suppli</li></ol> | ers with Expired Certificate                                                                  |           |     | Serial Number: Found: 0  |
|                | CIAL REPORTS                     |                                                                                               |           |     |                          |
| 2f             | 2 Rejected lien                  | (From To Rejected Date)                                                                       |           |     |                          |
| 3f             | 3 Registered In                  | voices (From To Invoice Date)                                                                 |           |     |                          |
| 4f             | 4. Registered F                  | reight Invoices (From To Invoice Date)                                                        |           |     |                          |
| 5f             | 5. No Invoice Ap                 | pproved Materials (From To Order Date)                                                        |           |     |                          |
| 6f             | 6. No Freight In                 | voice Approved Materials (From To Order Date)                                                 |           |     |                          |
| /T<br>Of       | 7. Stock Incomi                  | ng Materials (Prices) (From To Stored Date)<br>and Materials (Prices) (From To Boleasod Date) |           |     |                          |
|                | ONENT REPORT                     | Sed Materials (Frices) (Front to Released Date)                                               |           |     |                          |
| 10             | 1. Component H                   | History Report                                                                                |           |     |                          |
| 2c             | 2. Repair Shelf                  | Status Report                                                                                 |           |     |                          |
| 3c             | 3. Stock Status                  | (Component) Report                                                                            |           |     |                          |
| 4c             | 4. Not Closed E                  | xchange Orders Report                                                                         |           |     |                          |
|                | 5. Components<br>PT TO XMI       | Onder Warranty                                                                                |           |     |                          |
| 1x             | 1. Purchase Ord                  | der                                                                                           |           |     |                          |
| 2x-1           | 2.1 Exchange C                   | order (Net30, Unit Price)                                                                     |           |     |                          |
| 2x-2           | 2.2 Exchange C                   | order (Net30, Exchange Fee)                                                                   |           |     |                          |
| 2x-3           | 2.3 Exchange C                   | order (LHI-POOL)                                                                              |           |     |                          |
| 3X             | 3. Store Releas                  | ea                                                                                            |           |     |                          |

1. Highlight "Component History Report"

2. Select from the whole list necessary part number. Description will be appeared automatically. Select a serial number.

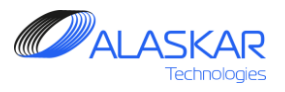

# **B.** Component History Report

| 👂 Inquiry - R | eports                                                                                                    |                                                          | Clipboard |    |                           |
|---------------|----------------------------------------------------------------------------------------------------|----------------------------------------------------------|-----------|----|---------------------------|
| Chose         | (Vertical de la compara de la compara de la |                                                          |           | Us | er ID: DUN - Full Control |
| Close         | l neih                                                                                                    |                                                          |           |    |                           |
| Store In P    | arts Tracking 🛛 Consur                                                                                                    | nption 📝 Reports Movement History                        |           |    |                           |
| Reports       | List:                                                                                                    |                                                          |           |    | Reports Parameters:       |
| 5m            | 5. Stock Reserv                                                                                                    | ed Materials                                             |           |    | Print                     |
| 6m            | <ol> <li>6. Stock Served</li> <li>7. Stock Evpired</li> </ol>                                                                                                    | Out Materials<br>Meterials (From To Expired Date)        |           |    | 3                         |
| 8m            | 8 Stock PMAN                                                                                                    | laterials (From to Expired Date)                         |           |    |                           |
| 9m            | 9. Material Con                                                                                                    | ormity Report (Store In)                                 |           |    |                           |
| 10m           | 10. Daily Revisi                                                                                                    | on Réport                                                |           |    |                           |
| 11m           | 11. Stock Statu                                                                                                    | Report per Suppliers (Excel)                             |           |    | Part Number               |
| 12m           | 12. Order Statu                                                                                                    | Report per Suppliers (Excel)                             |           |    |                           |
| 1 PURC        | 1 Outstanding                                                                                                    | S<br>ems (From To Order Date)                            |           |    | Description:              |
| 2p            | 2. Not Used Iter                                                                                                    | ns (From To Stored Date)                                 |           | 2  |                           |
| 3p            | 3. List of Suppli                                                                                                    | ers with Expired Certificate                             |           |    | Sorial Number             |
| FINAN         | CIAL REPORTS                                                                                                    |                                                          |           |    | Jenar Number.             |
| 1f            | 1. Rejected Iten                                                                                                    | is (From To Rejected Date)                               |           |    | ,                         |
| 2f            | 2. Rejected Bin<br>3. Pogistorod In                                                                                                    | (From To Rejected Date)<br>voices (From To Invoice Date) |           |    |                           |
| 4f            | 4 Registered F                                                                                                    | reight Invoices (From To Invoice Date)                   |           |    |                           |
| 5f            | 5. No Invoice Ap                                                                                                    | proved Materials (From To Order Date)                    |           |    |                           |
| 6f            | 6. No Freight In                                                                                                    | oice Approved Materials (From To Order Date)             |           |    |                           |
| 7f            | 7. Stock Incomi                                                                                                    | ng Materials (Prices) (From To Stored Date)              |           |    |                           |
| 18t           | 8. Stock Releas                                                                                                    | ed Materials (Prices) (From To Released Date)            |           |    |                           |
|               |                                                                                                    | S<br>listory Report                                      |           |    |                           |
| 2c            | 2. Repair Shelf                                                                                                    | Status Report                                            | _         |    |                           |
| 3c            | 3. Stock Status                                                                                                    | (Component) Report                                       |           |    |                           |
| 4c            | 4. Not Closed E                                                                                                    | xchange Orders Report                                    |           |    |                           |
|               | 5. Components                                                                                                    | Under Warranty                                           |           |    |                           |
|               | 1 Purchase Or                                                                                                    | ler                                                      |           |    |                           |
| 2x-1          | 2.1 Exchange C                                                                                                    | rder (Net30, Unit Price)                                 |           |    |                           |
| 2x-2          | 2.2 Exchange C                                                                                                    | rder (Net30, Exchange Fee)                               |           |    |                           |
| 2x-3          | 2.3 Exchange C                                                                                                    | rder (LHT-POOL)                                          |           |    |                           |
| 3x            | 3. Store Releas                                                                                                    | əd                                                       |           | •  |                           |

1. Highlight "Repair Shelf Status Report"

2. Select from the whole list necessary part number. Description will be appeared automatically. Select a serial number.

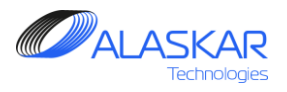

## C. Stock Status (Component) Report

| 🔹 Inquiry - R | eports                                                       |                                                                         | Clipboard |          |                           |
|---------------|--------------------------------------------------------------|-------------------------------------------------------------------------|-----------|----------|---------------------------|
| Close         | Nelo Helo                                                    |                                                                         |           | Us       | er ID: DUN - Full Control |
|               | , nop                                                        |                                                                         |           |          |                           |
| Store In P    | arts Tracking Consu                                          | nption Z Reports Movement History                                       |           |          |                           |
| Reports       | : List:                                                      |                                                                         |           |          | Reports Parameters:       |
| 5m            | 5. Stock Reserv                                              | ved Materials                                                           |           | <b>_</b> | Print                     |
| lom<br>IZm    | <ol> <li>5. Stock Server</li> <li>7. Stock Expire</li> </ol> | 1 Out Materials<br>d Materials (From To Expired Date)                   |           |          |                           |
| 8m            | 8 Stock PMAN                                                 | a materials (From to Expired Date)<br>Asterials                         |           |          | 3                         |
| 9m            | 9. Material Con                                              | formity Report (Store In)                                               |           |          |                           |
| 10m           | 10. Daily Revisi                                             | on Report                                                               |           |          |                           |
| 11m           | 11. Stock Statu                                              | s Report per Suppliers (Excel)                                          |           |          | Dest Number               |
| 12m           | 12. Order Statu                                              | s Report per Suppliers (Excel)                                          |           |          |                           |
|               | HASING REPOR                                                 | S<br>toma (Erom To Ordor Dato)                                          |           |          | Description:              |
| 12n           | 2 Not Lised Iter                                             | ns (From To Stored Date)                                                |           | 2        |                           |
| 30            | 3. List of Suppli                                            | ers with Expired Certificate                                            |           |          | Particl Number            |
| FINAN         | ICIAL REPORTS                                                |                                                                         |           |          | Serial Number:            |
| 1f            | <ol> <li>Rejected Iten</li> </ol>                            | ns (From To Rejected Date)                                              |           |          |                           |
| 2f            | 2. Rejected Bin                                              | (From To Rejected Date)                                                 |           |          |                           |
| 31<br>4f      | 3. Registered in<br>4. Degistered F                          | voices (From to invoice Date)<br>reight Invoices (From Te Invoice Date) |           |          |                           |
| 5f            | 5 No Invoice Ar                                              | poroved Materials (From To Order Date)                                  |           |          |                           |
| 6f            | 6. No Freight In                                             | voice Approved Materials (From To Order Date)                           |           |          |                           |
| 7f            | 7. Stock Incomi                                              | ng Materials (Prices) (From To Stored Date)                             |           |          |                           |
| 8f            | 8. Stock Releas                                              | ed Materials (Prices) (From To Released Date)                           |           |          |                           |
| COMF          | PONENT REPORT                                                | S.                                                                      |           |          |                           |
| 10            | 1. Component I                                               | History Report<br>Statua Dapart                                         |           |          |                           |
| 30            | 2. Repair Sileir<br>3. Stock Status                          | Component) Report                                                       |           |          |                           |
| 4c            | 4 Not Closed F                                               | xchange Orders Report                                                   |           |          |                           |
| 5c            | 5. Components                                                | Under Warranty                                                          |           |          |                           |
| EXPO          | RT TO XML                                                    |                                                                         |           |          |                           |
| 1x            | 1. Purchase On                                               | der (h. 1997) har in Die (h. 1997)                                      |           |          |                           |
| 2x-1          | 2.1 Exchange C                                               | Prder (Net3U, Unit Price)<br>Vider (Net30, Exchange Fee)                |           |          |                           |
| 2X-2<br>2x-3  | 2.2 Exchange C<br>2.3 Exchange C                             | nder (THERDOL)<br>Irder (EHTEROOL)                                      |           |          |                           |
| 3x            | 3 Store Release                                              | ed                                                                      |           | -        |                           |
| 1 SA          | 5. 61610 1 (0)0de                                            |                                                                         |           |          |                           |

1. Highlight "Stock Status (Component) Report".

2. Select from the whole list necessary part number. Description will be appeared automatically. Select a serial number.

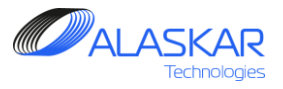

#### **D. Not Closed Exchanger Orders Report**

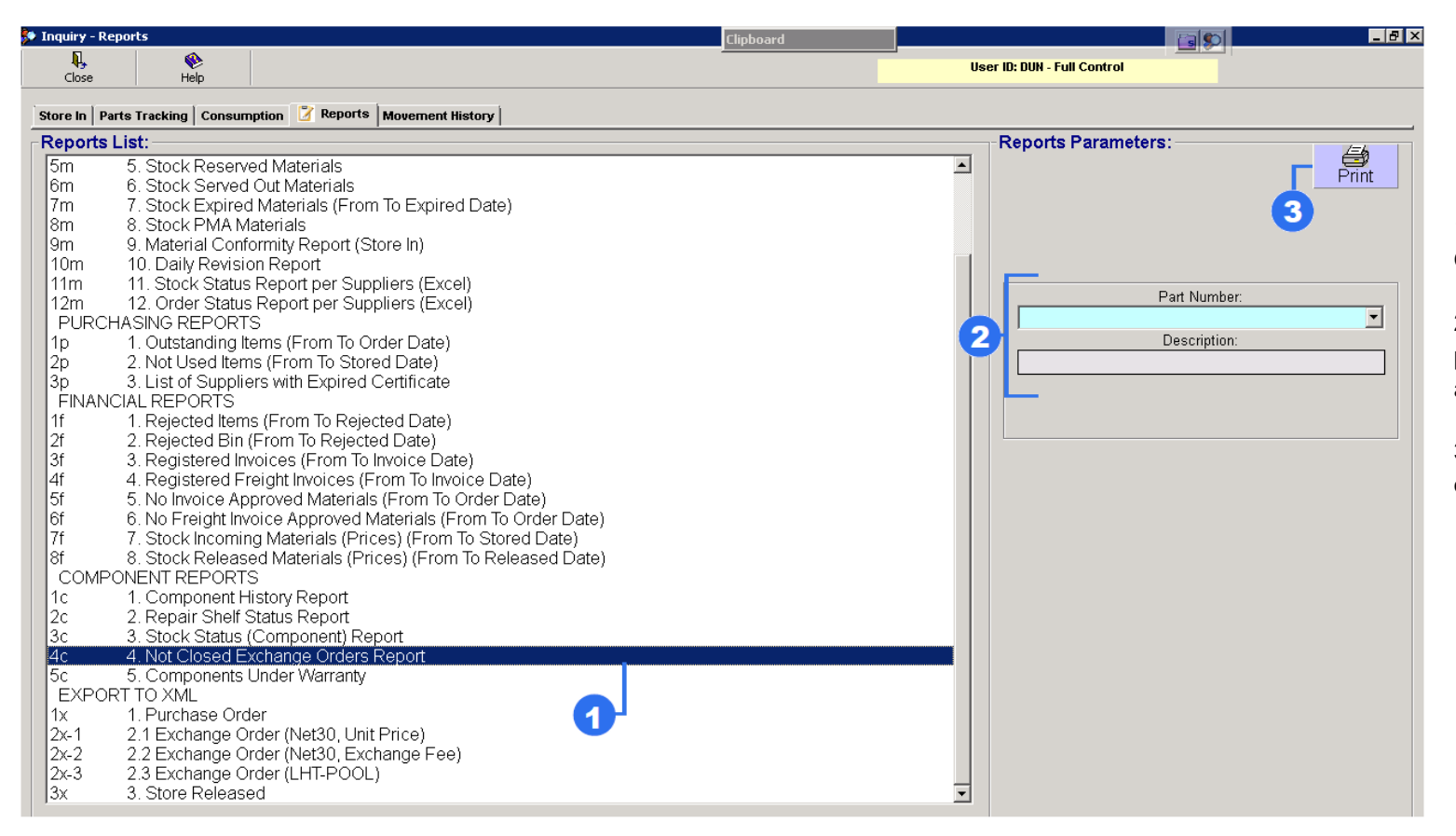

1. Highlight "Not Closed Exchanger Orders Report".

2. Select from the whole list necessary part number. Description will be appeared automatically.

Reports

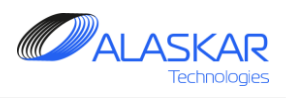

# E. Component Under Warranty

| 💱 Inquiry - F                                                                                                    | Reports                                                                                                    | Clipboard |                             | P ×                                                                                           |
|----------------------------------------------------------------------------------------------------|----------------------------------------------------------------------------------------------------|-----------|-----------------------------|-----------------------------------------------------------------------------------------------|
| Close                                                                                                    | e e e e e e e e e e e e e e e e e e e                                                                                                    |           | Iser ID: DUN - Full Control |                                                                                               |
| Store In F                                                                                                    | Parts Tracking Consumption 🛛 Reports Movement History                                                                                                    |           |                             |                                                                                               |
| Reports                                                                                                    | is List:                                                                                                    |           | Reports Parameters:         |                                                                                               |
| 5m<br>6m<br>7m<br>8m<br>9m<br>10m<br>11m<br>12m<br>2p<br>3p<br>FINAN<br>1f<br>2f<br>3f<br>4f<br>5f<br>6f<br>7f<br>8f<br>COMF<br>1c<br>2c<br>3c<br>4c<br><b>5c</b><br><b>5c</b><br><b>5c</b><br><b>1</b> x<br>2x-1<br>2x-2<br>2x-3<br>3x | <ul> <li>5. Stock Reserved Materials</li> <li>6. Stock Served Out Materials</li> <li>7. Stock Expired Materials (From To Expired Date)</li> <li>8. Stock PMA Materials</li> <li>9. Material Conformity Report (Store In)</li> <li>10. Daily Revision Report</li> <li>11. Stock Status Report per Suppliers (Excel)</li> <li>12. Order Status Report per Suppliers (Excel)</li> <li>12. Order Status Report per Suppliers (Excel)</li> <li>12. Order Status Report per Suppliers (Excel)</li> <li>14. Outstanding Items (From To Order Date)</li> <li>2. Not Used Items (From To Stored Date)</li> <li>3. List of Suppliers with Expired Certificate</li> <li>NCIAL REPORTS</li> <li>1. Rejected Items (From To Rejected Date)</li> <li>2. Registered Invoices (From To Invoice Date)</li> <li>4. Registered Freight Invoices (From To Invoice Date)</li> <li>4. Registered Freight Invoices (From To Invoice Date)</li> <li>6. No Freight Invoice Approved Materials (From To Order Date)</li> <li>7. Stock Incoming Materials (Prices) (From To Released Date)</li> <li>8. Stock Released Materials (Prices) (From To Released Date)</li> <li>8. Stock Released Materials (Prices) (From To Released Date)</li> <li>10. Component History Report</li> <li>1. Component History Report</li> <li>3. Repair Shelf Status Report</li> <li>3. Stock Status (Component) Report</li> <li>4. Not Closed Exchange Orders Report</li> <li>5. Components Under Warranty</li> <li>ORT TO XML</li> <li>1. Purchase Order</li> <li>2.1 Exchange Order (Net30, Unit Price)</li> <li>2.2 Exchange Order (LHT-POOL)</li> <li>3. Store Released</li> </ul> |           | 2                           | <ol> <li>Highlight "Components Under<br/>Warranty".</li> <li>Press "Print" button.</li> </ol> |

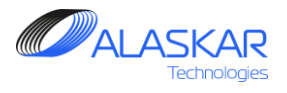

# 5.5. Export to XML

## A. Purchaser Order

| 🔹 Inquiry - Repor | ts                                                   |                                                                  | Clipboard |                            |
|-------------------|------------------------------------------------------|------------------------------------------------------------------|-----------|----------------------------|
| <b>I</b> ,        | •                                                    |                                                                  |           | ser ID: DUN - Full Control |
| Close             | нер                                                  |                                                                  |           |                            |
| Store In Parts    | Tracking Consu                                       | nption 📝 Reports Movement History                                |           |                            |
| Reports Lis       | :t:                                                  |                                                                  |           | Reports Parameters:        |
| 5m 5              | . Stock Reser                                        | /ed Materials                                                    | <b>_</b>  |                            |
| 6m 6              | . Stock Serve                                        | d Out Materials                                                  |           |                            |
| 7m 7              | . Stock Expire                                       | d Materials (From To Expired Date)                               |           | From: To: To:              |
| 8m 8              | Stock PMA N                                          | Aaterials                                                        |           | 07/09/2021 07/10/2021      |
| 9m 9              | Material Con                                         | formity Report (Store In)                                        |           |                            |
| 10m 1             | U. Daily Revis                                       | ion Report<br>- Descriptions (Freed)                             |           |                            |
| 11m 1             | <ol> <li>Stock Statu</li> <li>Order Statu</li> </ol> | s Report per Suppliers (Excel)<br>a Depart per Suppliers (Excel) |           |                            |
|                   | 2. Urder Statu<br>SINC DEDOD                         | s Report per Suppliers (Excel)                                   |           |                            |
| In 1              |                                                      | tems (From To Order Date)                                        |           |                            |
| 2n 2              | ' Not Lised Iter                                     | ms (From To Stored Date)                                         |           |                            |
| 30 3              | List of Suppli                                       | ers with Expired Certificate                                     |           |                            |
| FINANCIÃ          | LREPORTS                                             |                                                                  |           |                            |
| 1f 1              | . Rejected Iter                                      | ns (From To Rejected Date)                                       |           |                            |
| 2f 2              | . Rejected Bin                                       | (From To Rejected Date)                                          |           |                            |
| 3f 3              | . Registered Ir                                      | ivoices (From To Invoice Date)                                   |           |                            |
| 4f 4              | . Registered F                                       | reight Invoices (From To Invoice Date)                           |           |                            |
| 5f 5              | . No Invoice A                                       | oproved Materials (From To Order Date)                           |           |                            |
| 6f 6              | . No Freight In                                      | voice Approved Materials (From To Order Date)                    |           |                            |
| /f /              | . Stock Incomi                                       | ng Materials (Prices) (From To Stored Date)                      |           |                            |
|                   | STOCK REIERS                                         | sed Materials (Prices) (From To Released Date)                   |           |                            |
|                   |                                                      | े<br>History Doport                                              |           |                            |
| 20 2              | - Component i<br>Renair Shelf                        | Status Report                                                    |           |                            |
| 30 3              | Stock Status                                         | (Component) Report                                               |           |                            |
| 40 4              | Not Closed F                                         | Exchange Orders Report                                           |           |                            |
| 5c 5              | Components                                           | Under Warranty                                                   |           |                            |
| EXPORT T          | TO XML                                               |                                                                  |           |                            |
| 1x 1              | . Purchase Or                                        | der                                                              |           |                            |
| 2x-1 2            | .1 Exchange (                                        | Order (Net30, Unit Price)                                        |           |                            |
| 2x-2 2            | .2 Exchange (                                        | Order (Net30, Exchange Fee)                                      |           |                            |
| 2x-3 2            | .3 Exchange (                                        | Order (LHT-POOL)                                                 |           |                            |
| 3x 3              | . Store Releas                                       | ed                                                               | <b>_</b>  |                            |
|                   |                                                      |                                                                  |           |                            |

1. Highlight "Purchaser Order".

2. Set period (From Date and To Date).

2. Press "Print" button.

## B. Exchange Order (Net30, Unit Price)

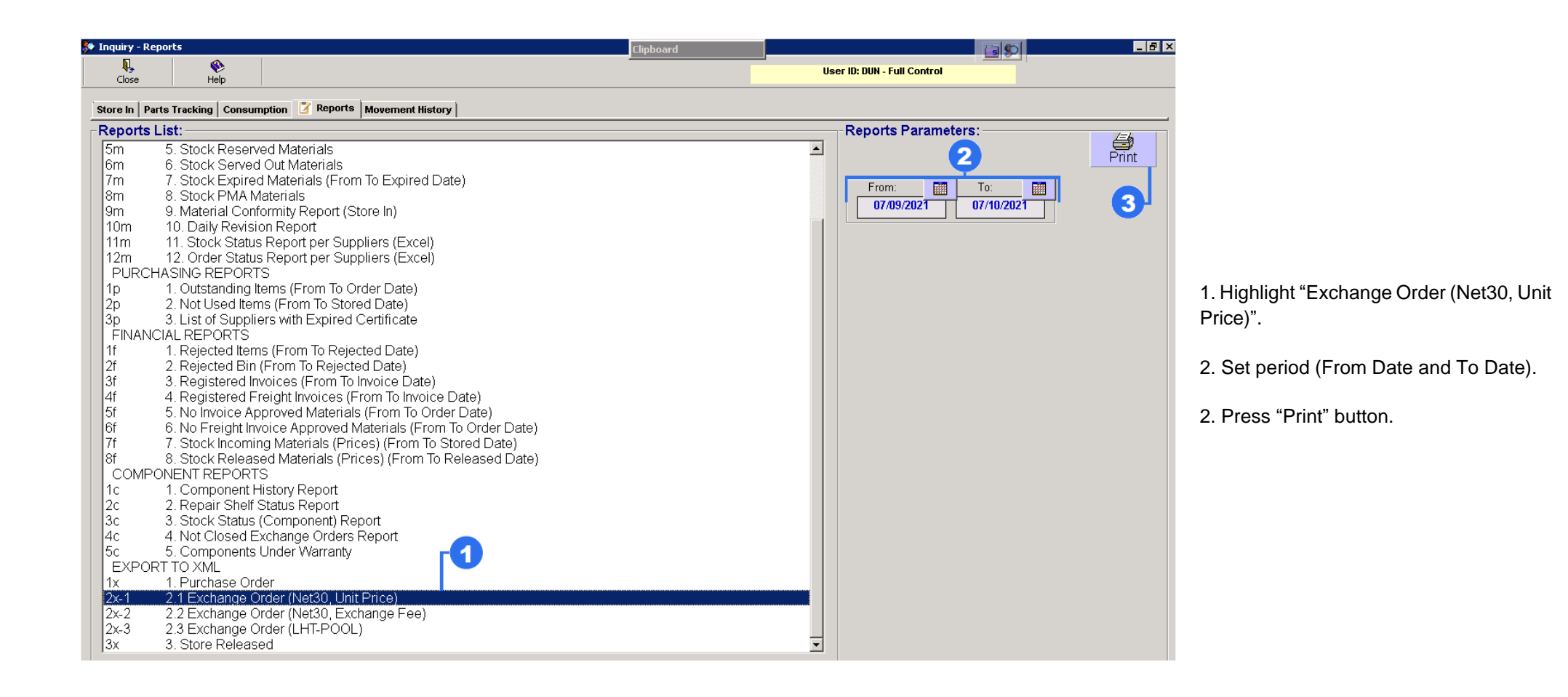

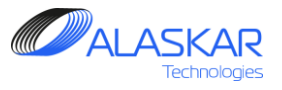

## C. Exchange Order (Net30, Exchange Fee)

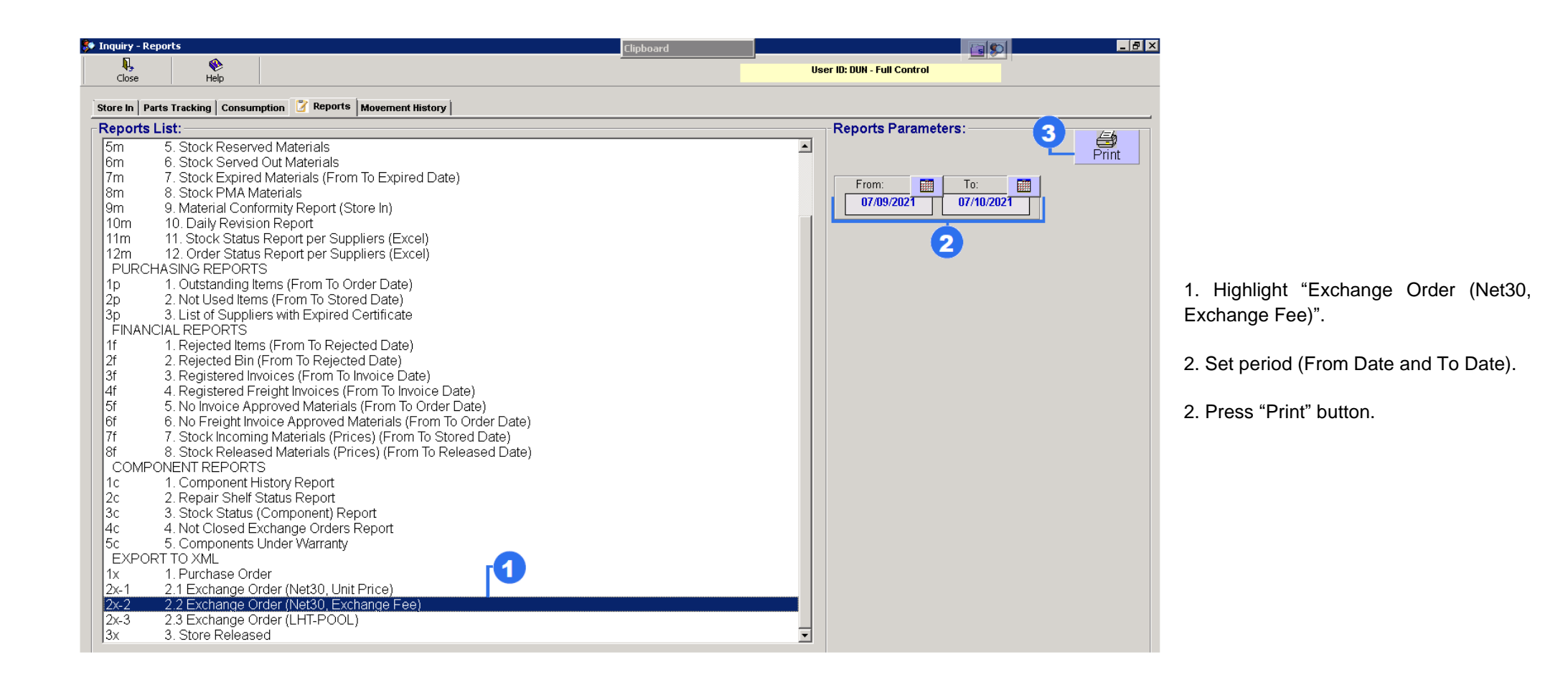

Inquiry Reports User Guidance

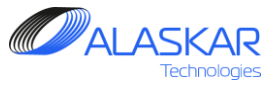

#### D. Exchange Order (LHT - POOL)

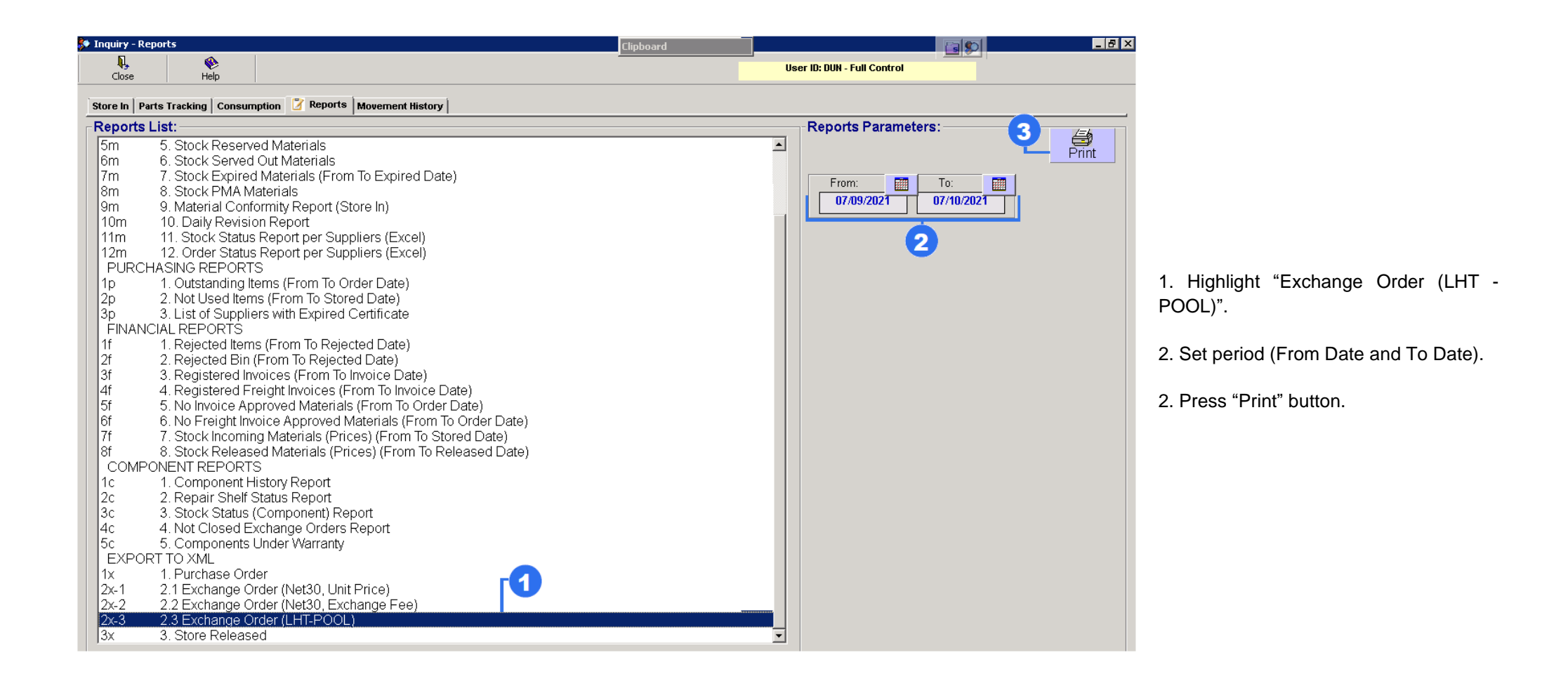

Inquiry Reports User Guidance

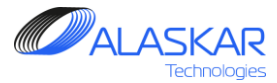

# F. Exchange Order (LHT - POOL)

| Store In       Parts Tracking       Consumption       Reports       Movement History         Store In       Parts Tracking       Consumption       Reports       Movement History         Reports List:       Stock Reserved Materials       From:       Image: Consumption       Image: Consumption         Sm       5. Stock Reserved Materials       From:       Image: Consumption       Image: Consumption         Sm       6. Stock Served Out Materials       From:       Image: Consumption       Image: Consumption         Sm       8. Stock PMA Materials       From:       Image: Consumption       Image: Consumption                                                                                                    |                                                             |
|----------------------------------------------------------------------------------------------------|-------------------------------------------------------------|
| Store In       Parts Tracking       Consumption       Reports       Movement History         Reports List:       5m       5. Stock Reserved Materials       Image: Stock Reserved Materials       Image: Stock Reserved Materials         5m       6. Stock Served Materials       From:       Image: Stock Reserved Materials       Image: Stock Reserved Materials         7m       7. Stock Expired Materials (From To Expired Date)       Image: Stock PMA Materials       Image: Stock PMA Materials         8m       8. Stock PMA Materials       Image: Stock PMA Materials       Image: Stock PMA Materials                                                                                                    |                                                             |
| Reports List:       Reports Parameters:       3         5m       5. Stock Reserved Materials       Print         6m       6. Stock Served Out Materials       Print         7m       7. Stock Expired Materials (From To Expired Date)       From:       To:         8m       8. Stock PMA Materials       Print                                                                                                    |                                                             |
| 5m       5. Stock Reserved Materials         6m       6. Stock Served Out Materials         7m       7. Stock Expired Materials (From To Expired Date)         8m       8. Stock PMA Materials                                                                                                    |                                                             |
| 9. Material Conformity Report (Store In)<br>10m 0. Daily Revision Report<br>11m 1. Stock Status Report per Suppliers (Excel)<br>12m 12. Order Status Report per Suppliers (Excel)<br>12m 12. Order Status Report per Suppliers (Excel)<br>12m 12. Order Status Report per Suppliers (Excel)<br>12m 1. Outstanding items (From To Order Date)<br>2p 2. Not Used Items (From To Stored Date)<br>3p 3. List of Suppliers with Expired Certificate<br>FINANCAL REPORTS<br>1f 1. Rejected Items (From To Rejected Date)<br>3f 3. Registered Invoices (From To Invoice Date)<br>3f 3. Registered Invoices (From To Invoice Date)<br>3f 4. Registered Freight Invoices (From To Invoice Date)<br>3f 5. Stock Released Materials (From To Stored Date)<br>3f 5. Stock Released Materials (From To Stored Date)<br>3f 6. No Invoice Approved Materials (From To Order Date)<br>3f 7. Stock Incomp Materials (Prices) (From To Released Date)<br>COMPONENT REPORTS<br>1c 1. Component History Report<br>2c 2. Stock Released Materials (Prices) (From To Released Date)<br>COMPONENT REPORTS<br>1c 1. Component History Report<br>2c 3. Stock Status (Component) Report<br>4c 4. Not Closed Exchange Order Report<br>5c 5. Component Under Warranty<br>EXPORT TO JML<br>1x 1. Purchase Order<br>2c-1 2. Exchange Order (Net30, Unit Price)<br>2c-2 2. Exchange Order (Net30, Unit Price)<br>2c-2 2. Exchange Order (Net30, Unit Price)<br>2c-2 3. Stock Released Internet<br>2c 2. Exchange Order (Net30, Unit Price)<br>2c-2 3. Stock Released Internet<br>2c 3. Stock Status (Component) Report<br>4c 4. Not Closed Exchange Free<br>2c-3. 3. Stock Status (Component) Report<br>4c 5. 5. Component Stored Price)<br>4c 5. 5. Component Stored Price)<br>4c 5. 5. Component Stored Price)<br>4c 6. 2. 2. Exchange Order (Net30, Unit Price)<br>2c-2. 2. 2. Exchange Order (Net30, Unit Price)<br>2c-3. 3. Store Status (Component)<br>4c 7. 4. 5. Store Released Dates<br>4c 7. 4. 5. Store Status Report<br>4c 7. 4. 5. Store Released Dates<br>4c 7. 4. 5. Store Released Dates<br>4c 7. 4. 5. Store Released Price (LTT-POOL)<br>4c 7. 4. 5. Store Released Dates<br>4c 7. 4. 5. Store Released Dates<br>4c 7. 4. 5. Store Released Price (LTT-POOL)<br>4c 7. 4. 5. Store Released Dates | Store Released".<br>(From Date and To Date).<br>nt" button. |

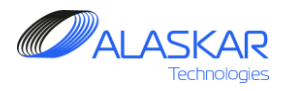

#### 6. Movement History

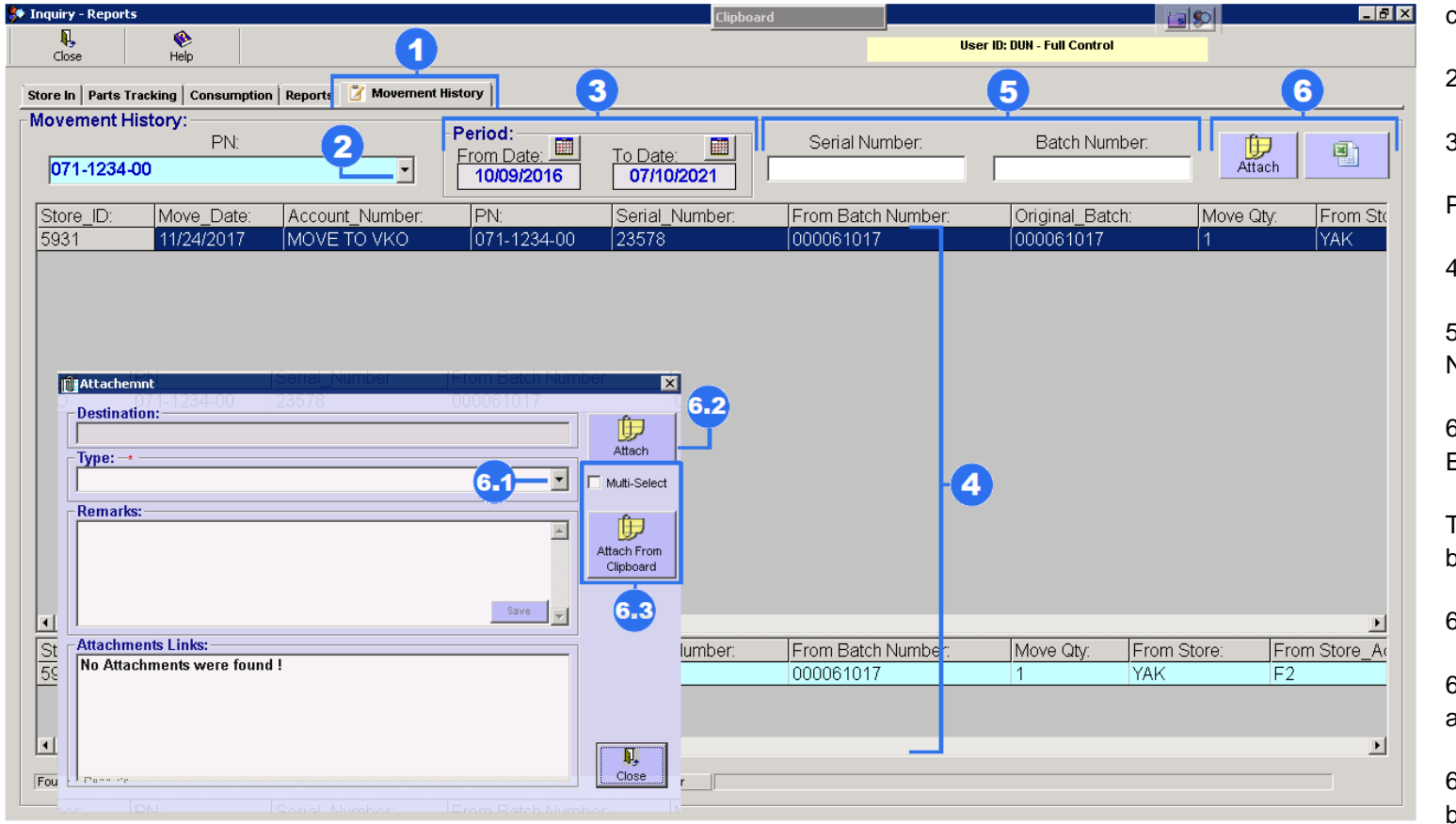

1. Push on the "Movement History" to monitor history of movement of specific component part number.

2. Select from the whole list part number.

3. Set a period (From date – To Date)

Press "Enter" button.

4. Now you can see component history.

5. For a more precise search, use "Serial Number" and "Batch Number" filters.

6. To transfer data to Excel, push on the" Excel" button.

To attach any document, press "Attach" button.

6.1 Select type of attachment document.

6.2 Push on the "Attach" button. Find an attachment in your computer.

6.3 To attach multiple documents, check box "Multi - Select". "Attach From Clipboard" allows you to attach any documents from clipboard.